Vietnamese

# Hướng dẫn sử dụng Thư viện Đại học Tohoku

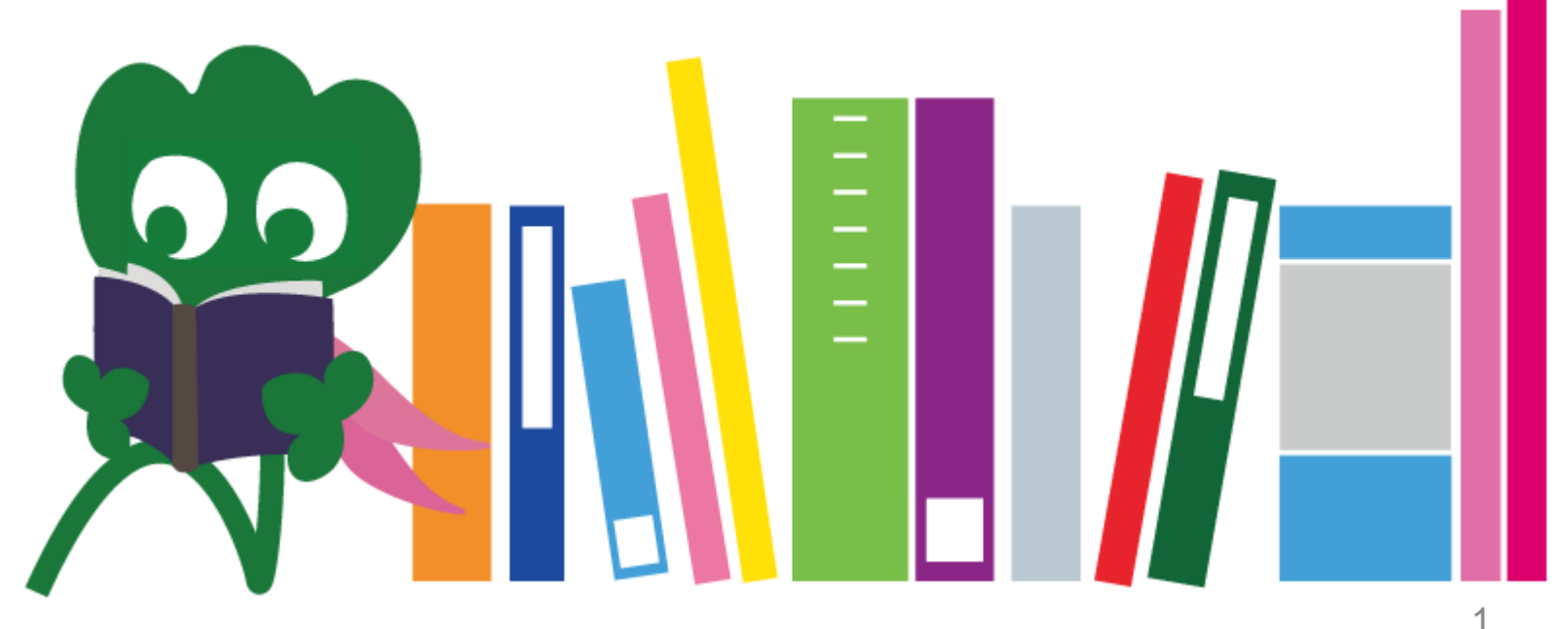

2017 Tohoku University Main Library

## NỘI DUNG

| I. Thư viện Đại học Tohoku     | 4  |
|--------------------------------|----|
| 1. Giới thiệu                  | 5  |
| 2. Thư viện chính              | 7  |
| 2-1. Thông tin cơ bản          | 8  |
| 2-2. Tiện ích sử dụng thư viện | 13 |
| 2-3. Sơ đồ tầng                | 21 |
| II. Tìm kiếm thông tin         | 33 |
| 1. Tìm kiếm trên OPAC          | 34 |
| 1-1. Sách                      | 35 |
| 1-2. Tạp chí khoa học          | 40 |
| 2. Cách sử dụng cơ sở dữ liệu  | 43 |
| 2-1. CiNii Articles            | 45 |
| 2-2. Science Direct            | 49 |
| 2-3. Web of Science            | 52 |

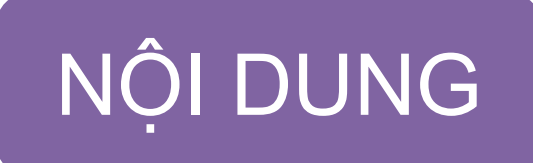

| 2-4. Scopus                        | 55 |
|------------------------------------|----|
| 2-5. Truy cập từ xa                | 59 |
| III. Các tiện ích khác             | 63 |
| 1. Sử dụng Internet tại thư viện   | 64 |
| 2. Website thư viện                | 66 |
| 2-1. My Library                    | 67 |
| 2-2. Đặt sách và tạp chí           | 68 |
| 2-3. Đăng ký sử dụng tiện ích      | 73 |
| 2. International Student Concierge | 74 |
| 3-1. Hỏi nhân viên thư viện        | 76 |
| 3-2. Facebook / Twitter            | 77 |

# IThư viện Đại học Tohoku

Haginosuke Library mascot

## 1. Giới thiệu

### Thư viện Đại học Tohoku Bộ sưu tập : 4 triệu cuốn sách Lich sử **6/1907** : Thành lập Trường Đại học Tohoku **6/1911** : Thành lập thư viện (hiện là thư viện chi nhánh Katahira) **5/1949** : Tái thành lập Trường Đại học Tohoku (hệ thống mới) **11/1973** : Dời thư viện chính lên Kawauchi **1987** : Thiết lập hệ thống thông tin dành cho thư viện : Kỷ niệm 100 năm thành lập trường **6/2007** : Kỷ niệm 100 năm thành lập thư viện **6/2011** : Nâng cấp toàn bộ Thư viện chính L 10/2014

## Thư viện Đại học Tohoku

### Thư viện chính (Kawauchi campus)

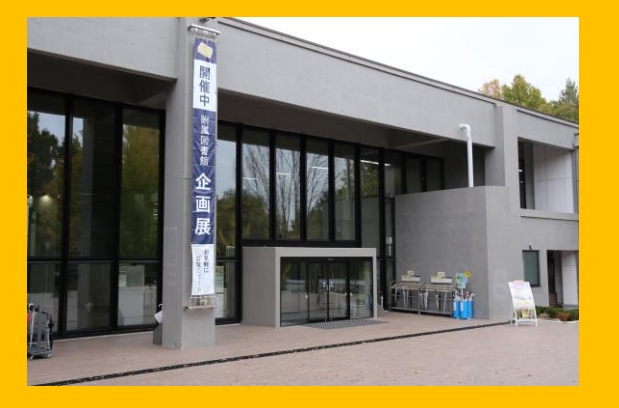

### Medical Library (Seiryo Campus)

### Kita-Aobayama Library (Aobayama Campus)

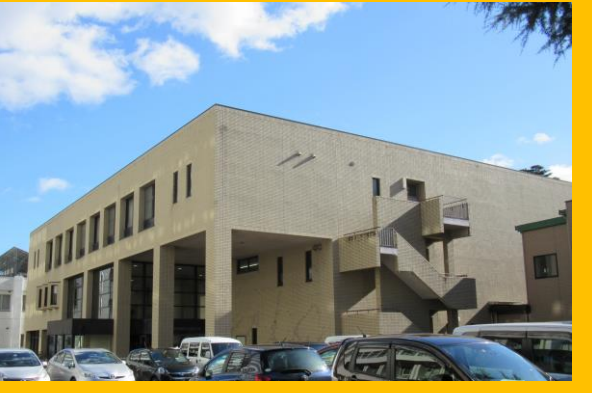

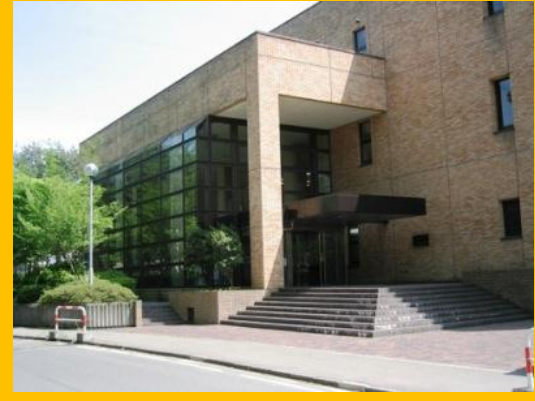

### Engineering Library (Aobayama Campus)

Agricultural Library (Aobayama Campus)

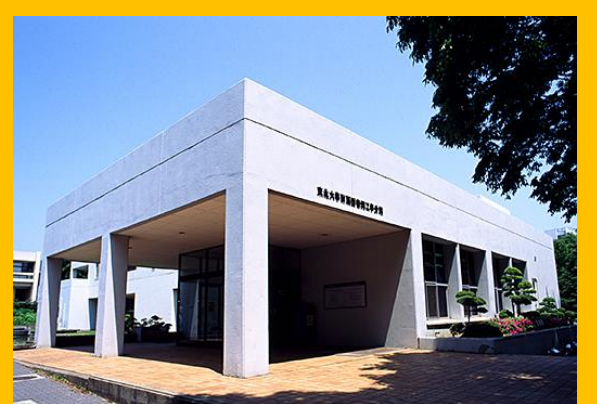

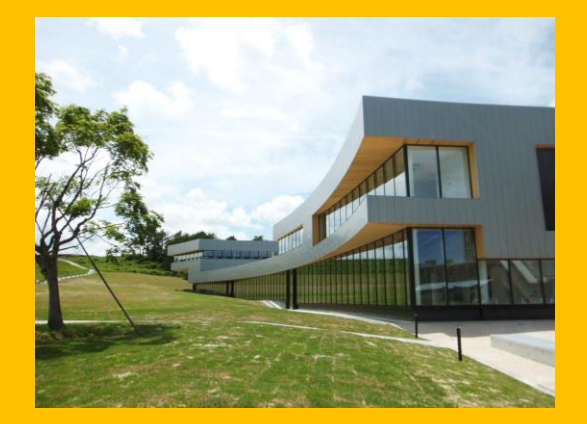

Thư viện khác (Katahira Campus etc.)

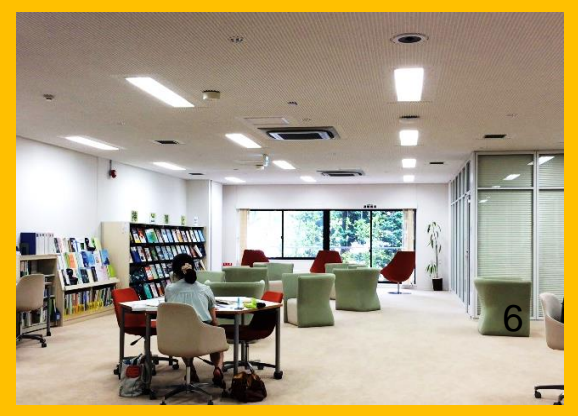

## 2. Thư viện chính

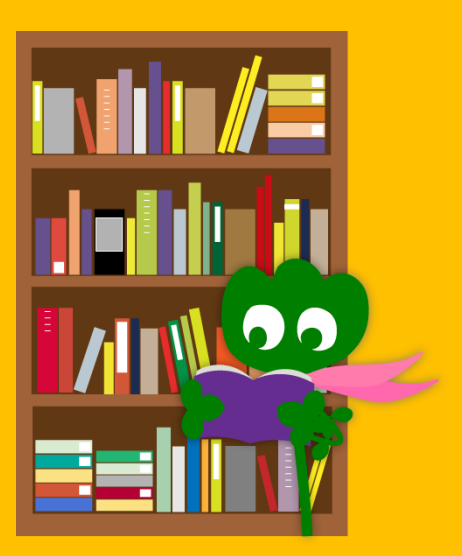

## 2-1. Thông tin cơ bản

- Sách cho sinh viên đại học
- Sách và tài liệu khoa học xã hội và nhân văn
- Số lượng lưu trữ: khoảng 2.8 triệu cuốn (trên tổng số 4 triệu cuốn sách trong toàn hệ thống thư viện)

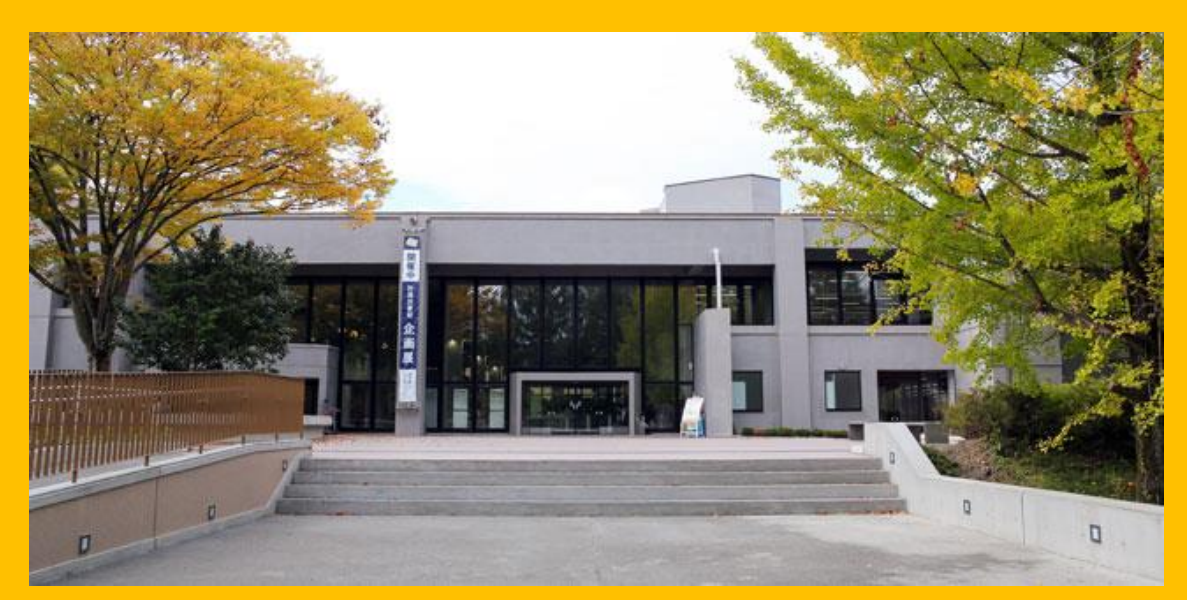

### Thư viện chính gồm 2 tòa nhà:

## **Building 1**

### Chủ yếu là Sách

 Phục vụ học tập và nghiên cứu

## **Building 2**

Tầng 1 ~ 3<br/>Chủ yếu làTạp chí khoa<br/>họchọcTầng 4: Những bộ sưu<br/>tập cũ và hiếm

### Giờ mở cửa

Trong tuần
 Building 1 8:00 ~ 22:00
 Building 2 8:45 ~ 17:00

 Cuối tuần / Ngày lễ Building 1 10:00 ~ 22:00 Building 2 Đóng cửa

\* Giờ mở cửa mỗi thư viện có thể khác nhau.

## Hướng dẫn cách vào thư viện

### Yêu cầu thẻ sinh viên hoặc các thẻ tương tự khác.

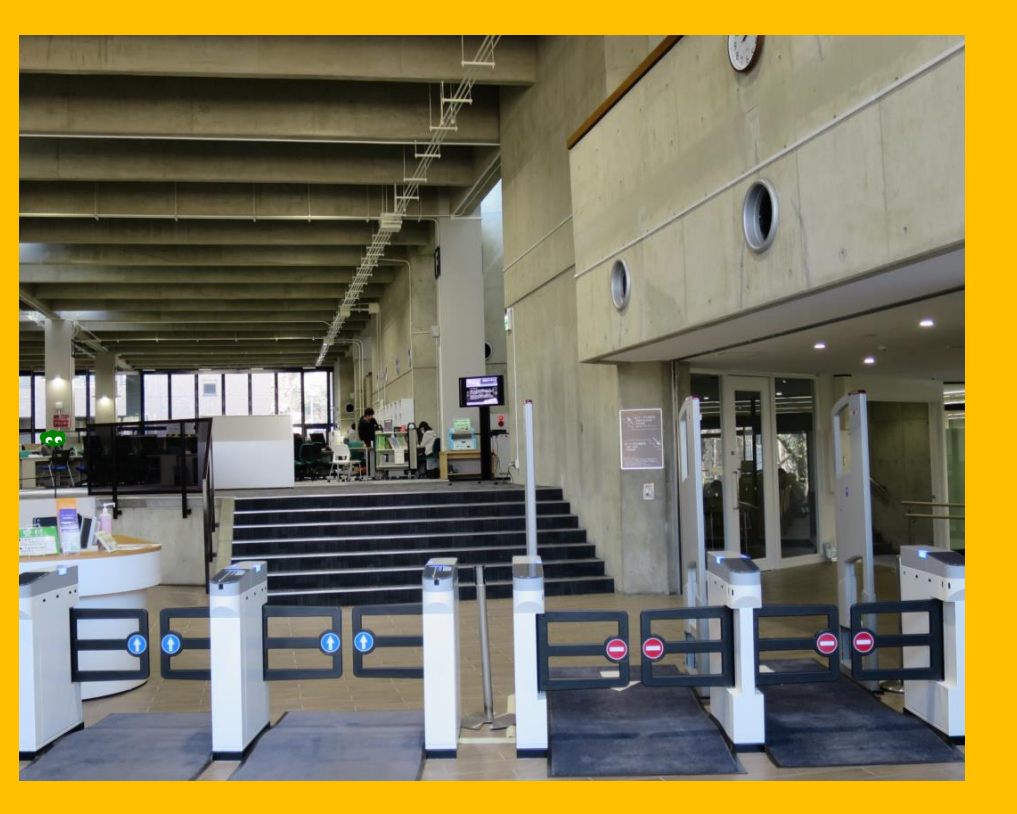

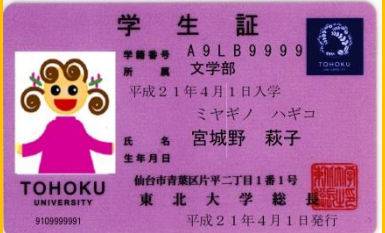

#### Thẻ sinh viên (Sinh viên Đại học/ Sau đại học)

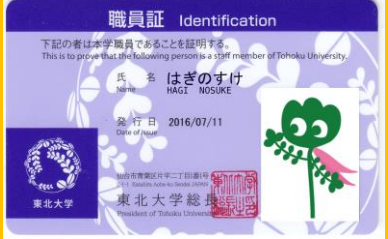

Thẻ nhân viên (Dành cho cán bộ giảng dạy và nghiên cưu)

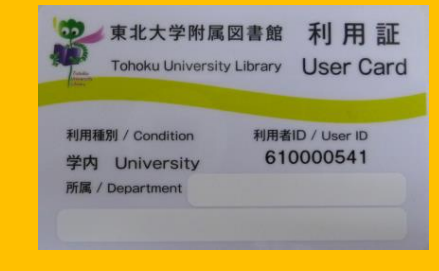

#### Thẻ thư viện (Nghiên cứu sinh /Nhân viên)

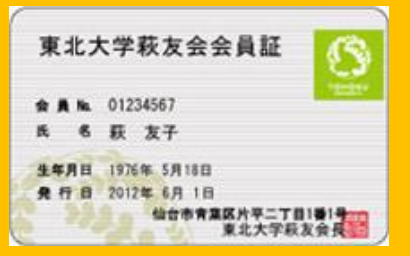

Thẻ thành viên - Hội liên kết cựu sinh viên Đại học Tohoku

## Quầy lễ tân

ш

Reception

Bạn có thể trả sách từ phòng đọc sách (Student reading rooms) và Global Learning Room **TẠI ĐÂY**.

## 2-2. Tiện ích sử dụng thư viện

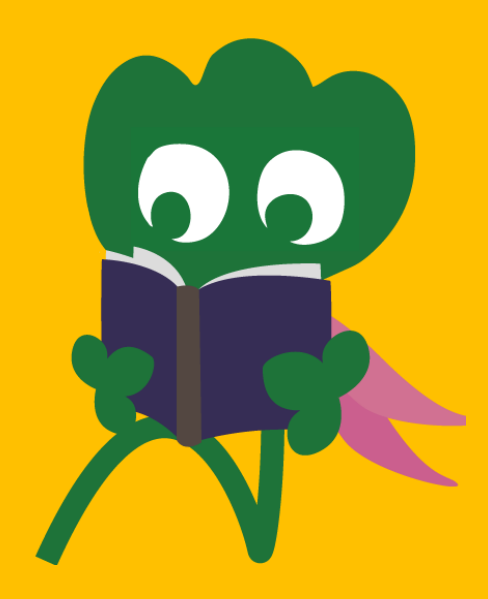

## Tìm kiếm sách

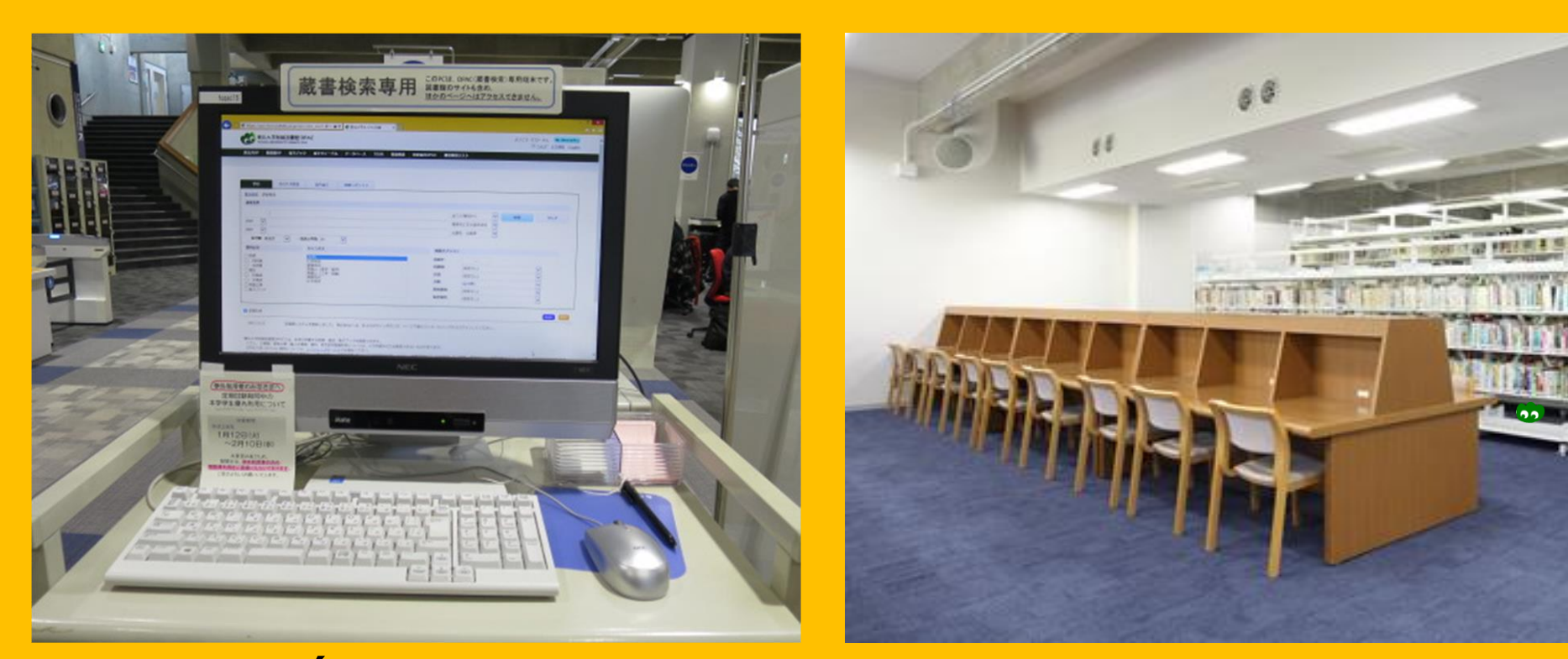

Tìm kiếm trên: Online Public Access Catalog (OPAC)

Khu đọc và nghiên cứu sách

## Sao chép và mượn sách

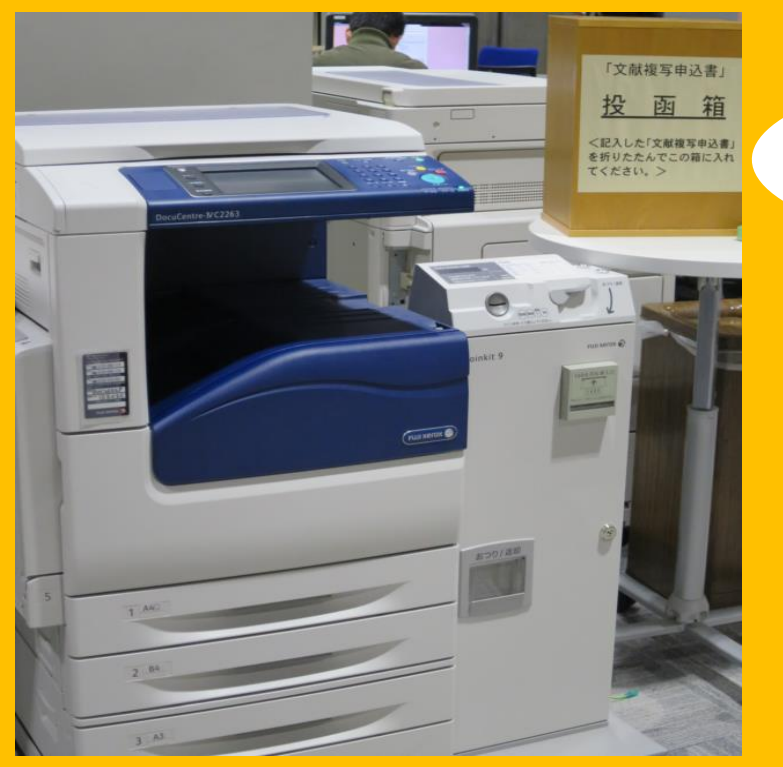

### Photocopy

3 máy photocopy tại Building 1 và 2 máy tại Building 2

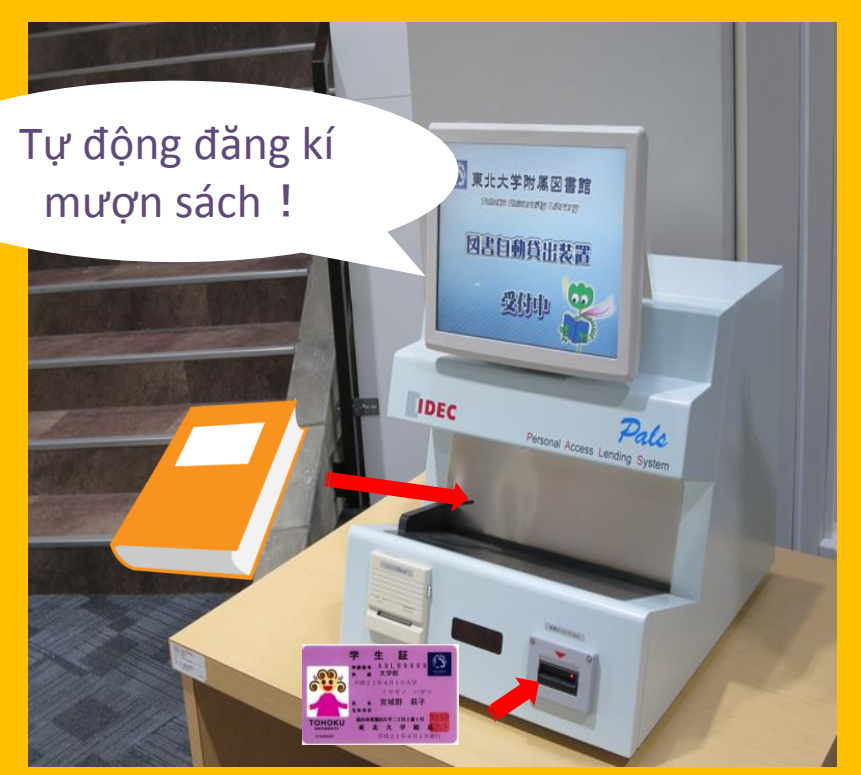

### Mượn sách

Yêu cầu thẻ sinh viên hoặc thẻ thư viện

# Giới hạn số lượng và thời gian mượn sách

|                 | Student reading room | Stack room | Bound<br>journals |  |
|-----------------|----------------------|------------|-------------------|--|
| Dâo đaj bao     | 10 cuốn              | 25 cuốn    | 5 cuốn            |  |
| Dạc uậi học     | 3 tuần               | 6 tuần     | 1 tuần            |  |
| Dêo oou đai bao | 10 cuốn              | 50 cuốn    | 5 cuốn            |  |
| Dạc sau vậi học | 3 tuần               | 6 tuần     | 1 tuần            |  |

Có thể đặt sách và gia hạn thời gian mượn sách trên " My Library".

Quy định mượn sách tại các thư viện có thể khác nhau.

## Máy tính và wifi

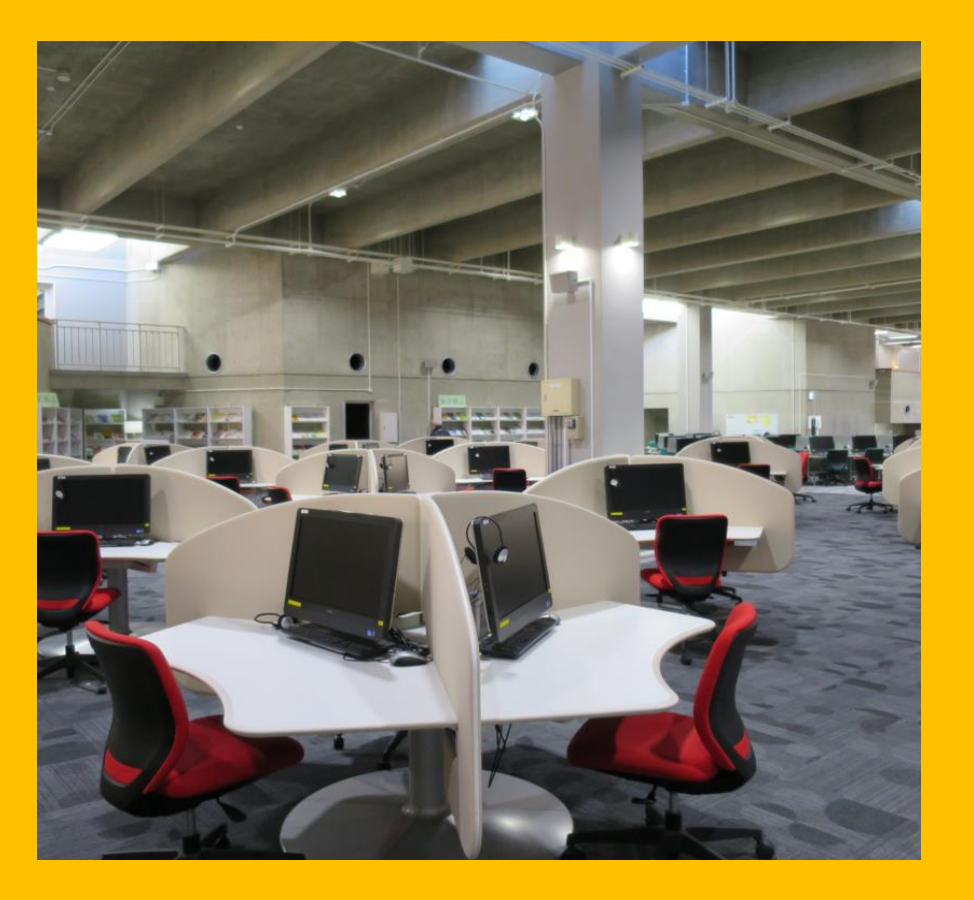

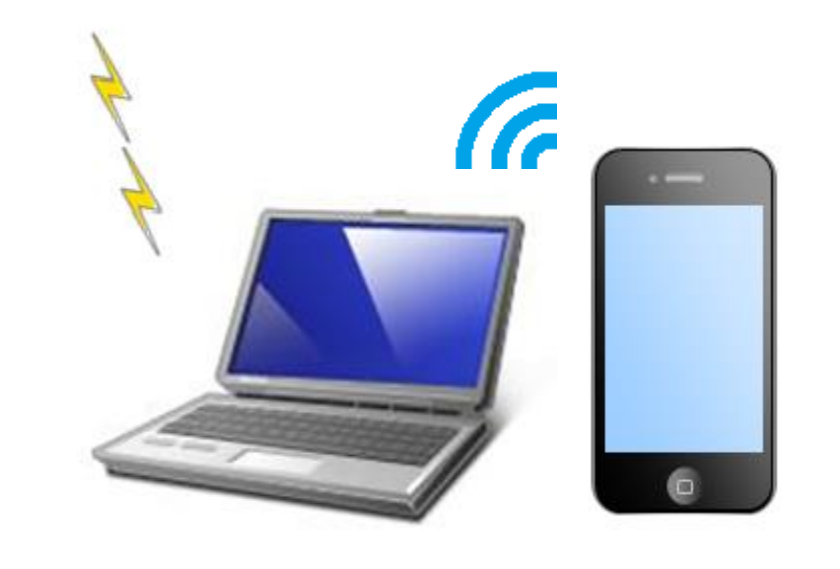

Yêu cầu sub ID cho kết nối Wifi. Hỏi quầy Reference Desk để biết thêm thông tin.

Wifi

75 máy tính kết nối Internet và với máy in (tính phí in ấn)

## Mượn và trả Laptop tại máy tự động

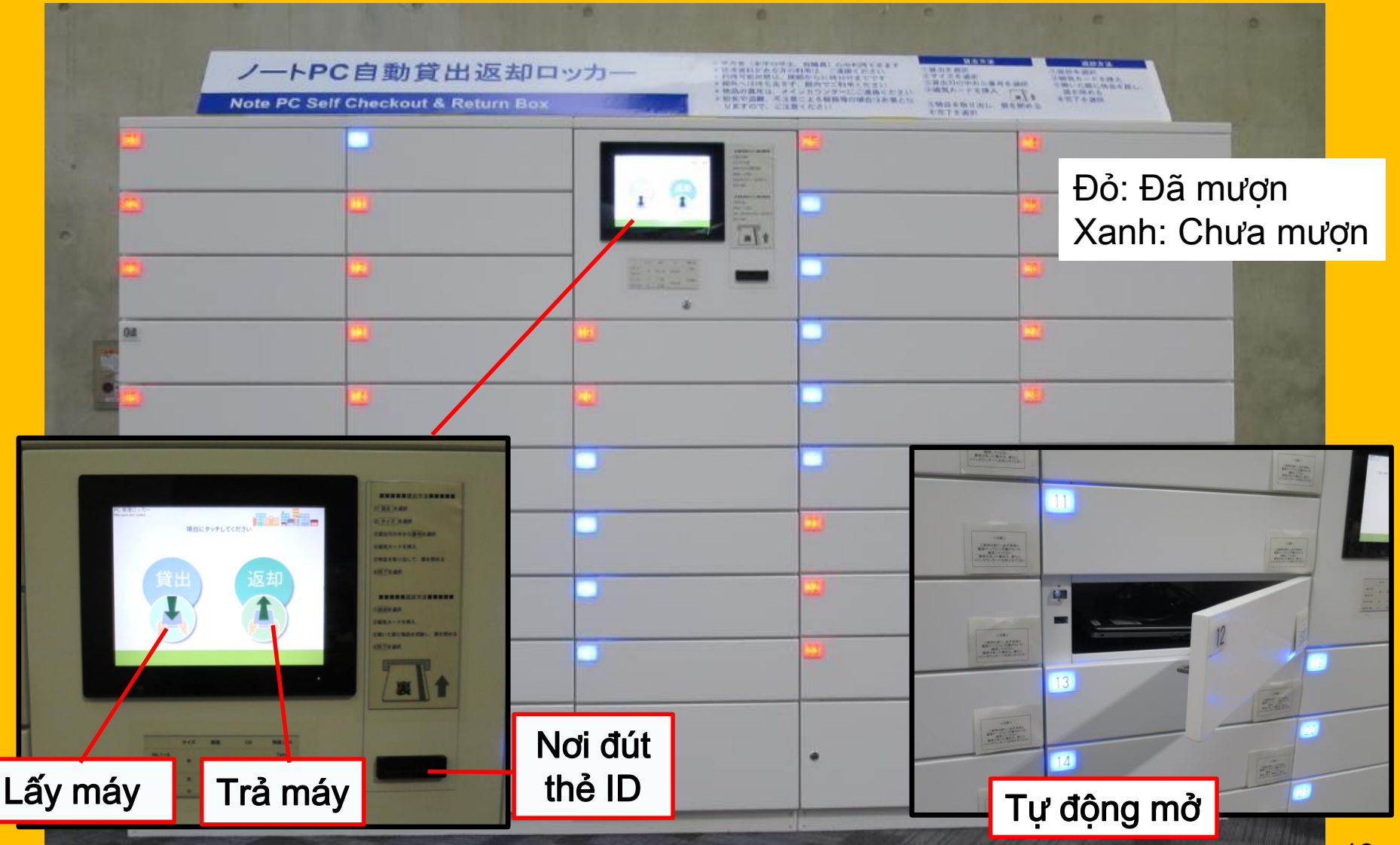

## Học nhóm

### Flexible working area

### Study box

### Group study room

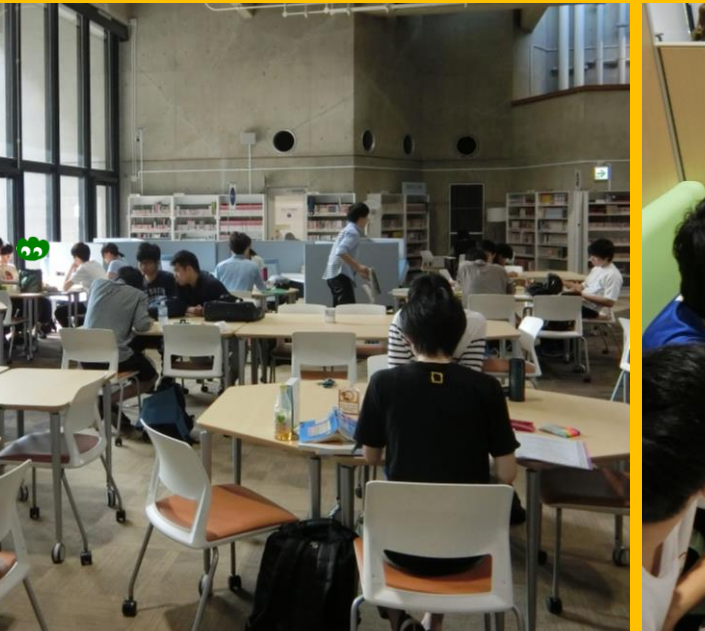

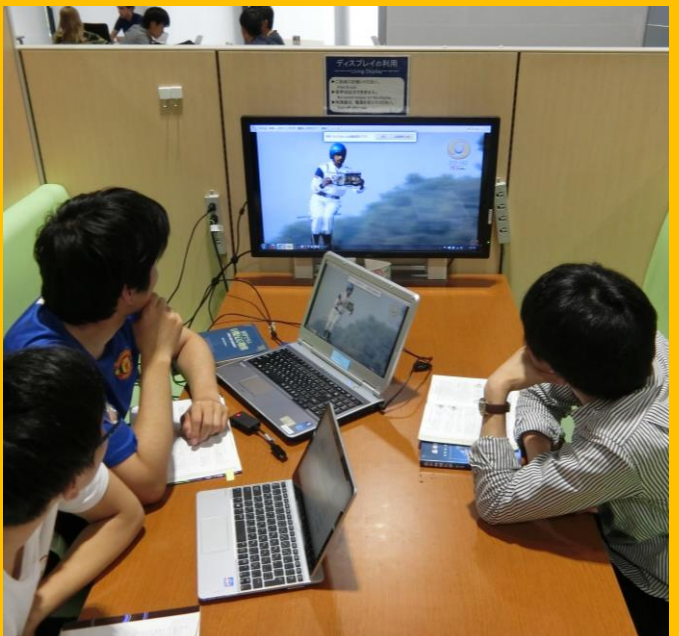

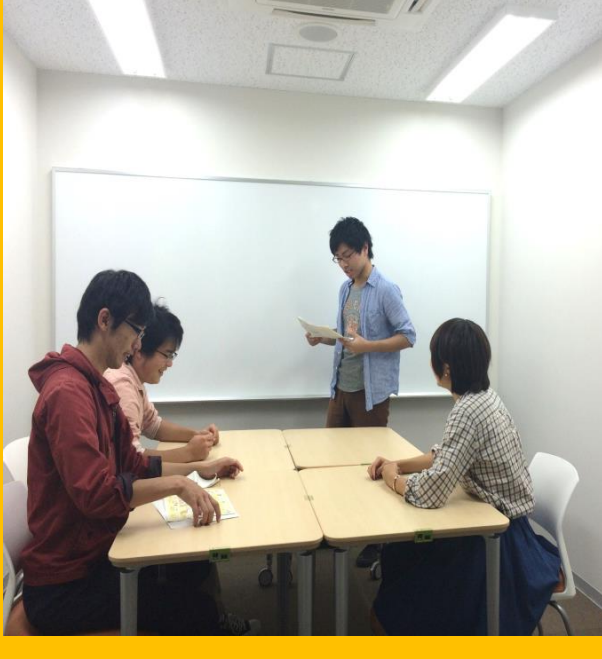

Bạn có thể thoải mái sắp xếp bàn ghế tùy theo nhu cầu sử dụng.

Không gian thoải mải, phù hợp cho những cuộc thảo luận nhóm. Để sử dụng phòng học nhóm, bạn cần phải đặt phòng trước trên "My Library".

## Hỗ trợ mượn sách từ các thư viện khác

I want to borrow a book from other libraries

I don't know how to search for books

I want to use the Wi-Fi

> Hỏi tại: International Student Concierge

## 2-3. Sơ đồ các tầng

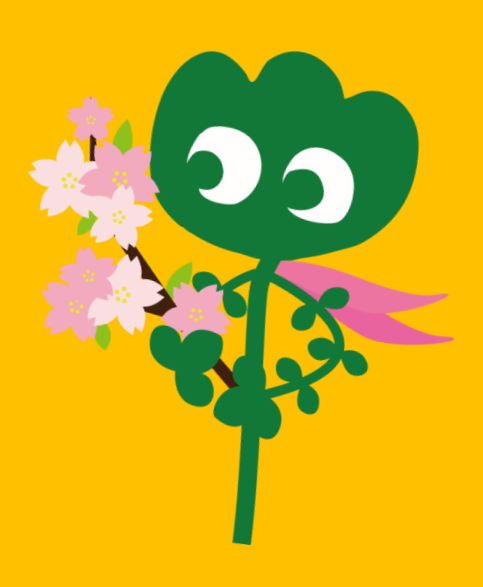

## Cửa vào

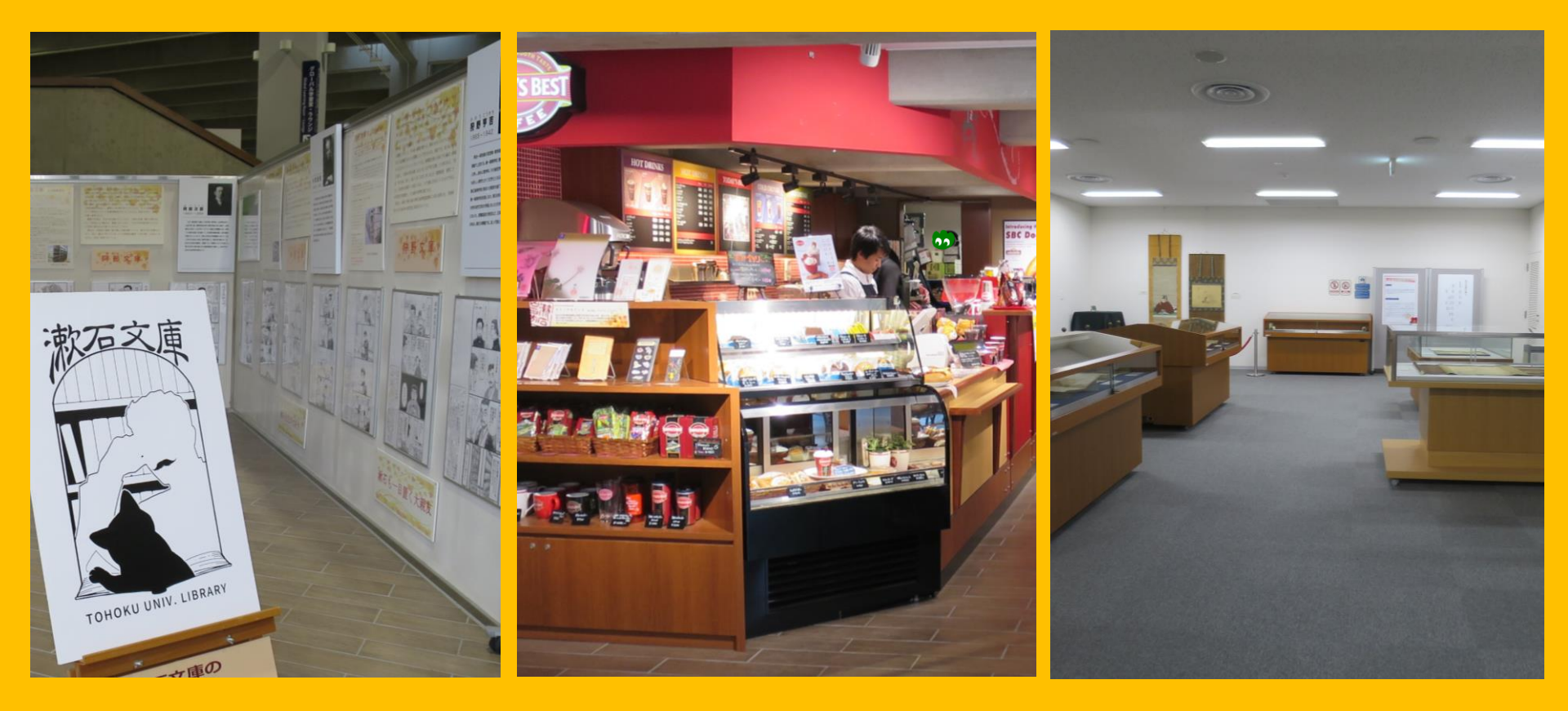

### Exhibition Corner

Coffee Shop\*

Multi-purpose Room\*\*

\* Không mang đồ uống (mua từ quầy) và đồ ăn vào phòng đọc sách. → Tham khảo: p.32 manners
 \*\* Để mượn phòng tổ chức sự kiển hoặc giao lưu, bạn cần đăng kí trước tại Main Counter.

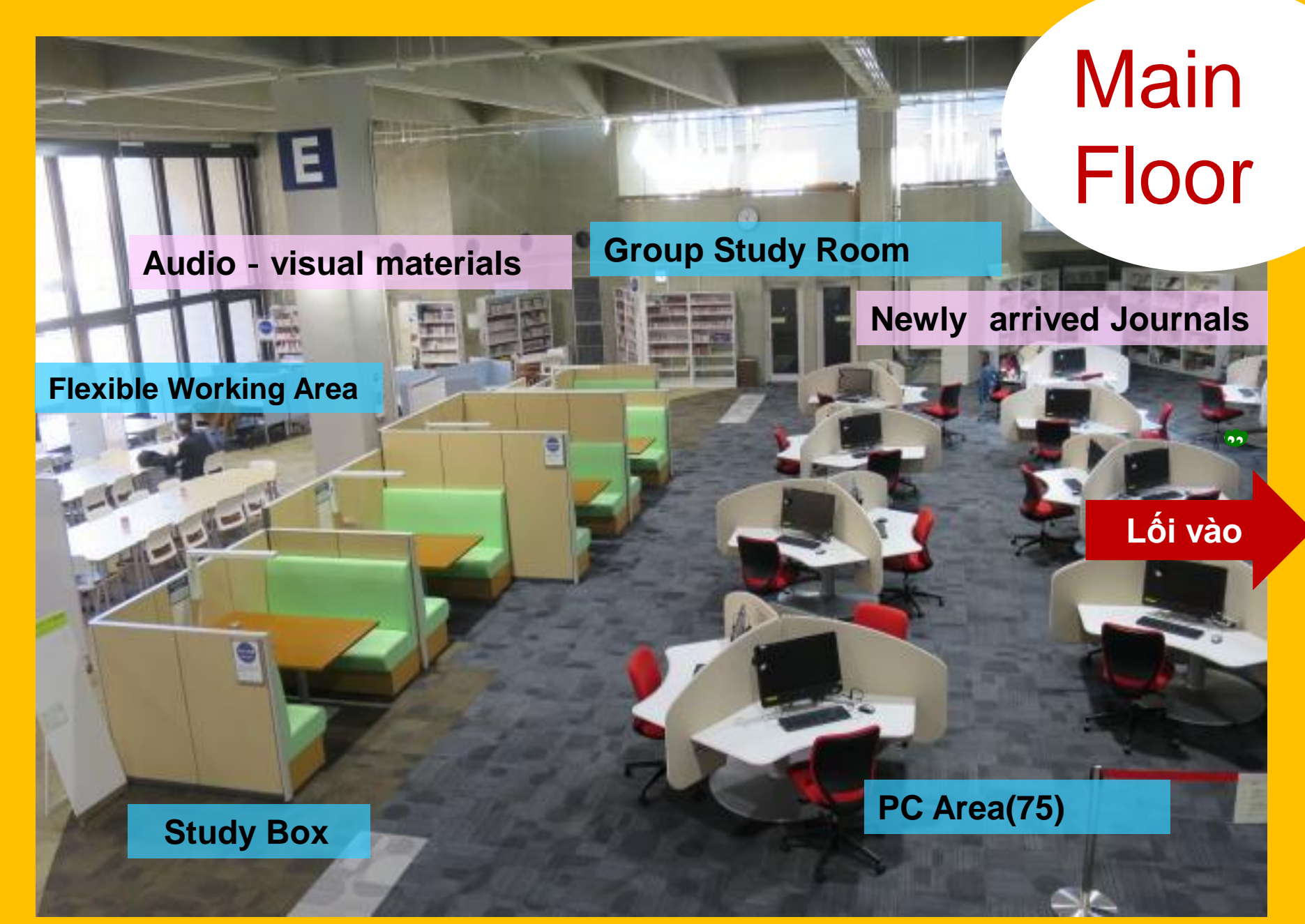

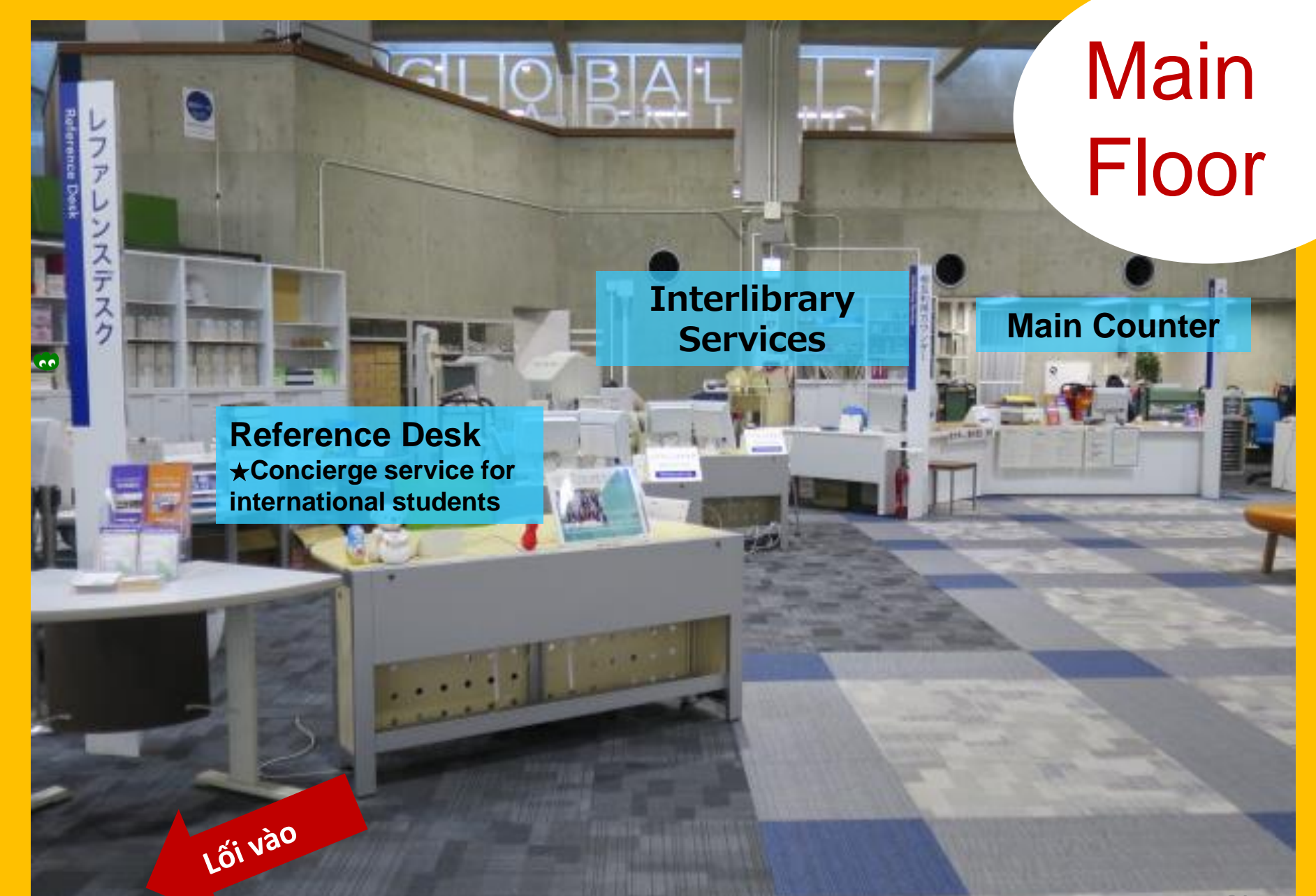

Sách cho sinh viên sử dụng Reference Corner (Từ điển) Student-selected books Yukari Collection (sách viết bởi đội ngũ nhân viên và cựu sinh viên Đại học Tohoku)

Student

Reading

Room

2F

1**F** 

Sách bìa mềm và tập sách dày

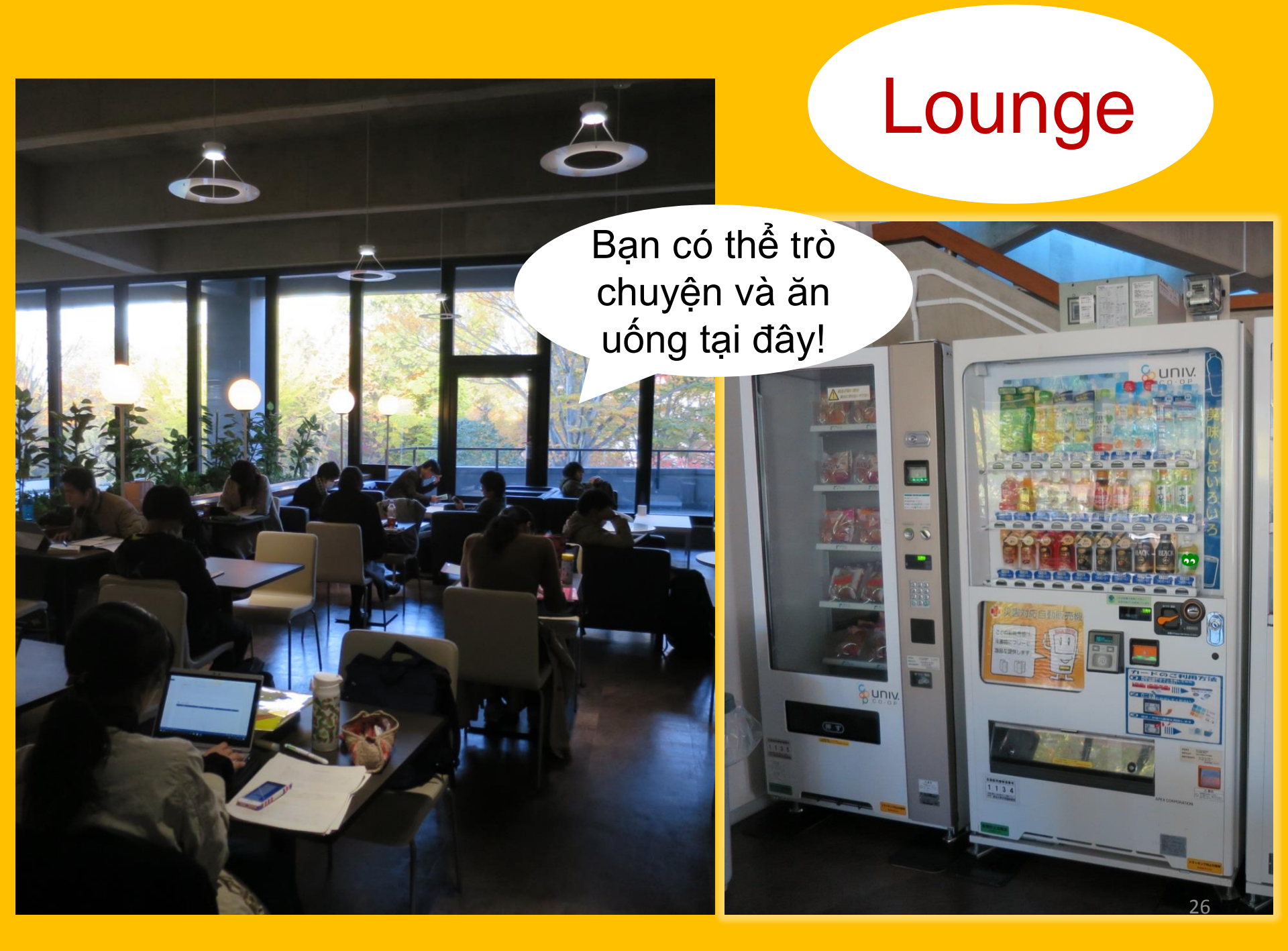

## **Global Learning Room**

### Cho phép nói chuyện tự do

Quầy sách cho sinh viên quốc tế với những thông tin bổ ích về du học, tài liệu học ngoại ngữ, v.v.

## **Global Reference Room**

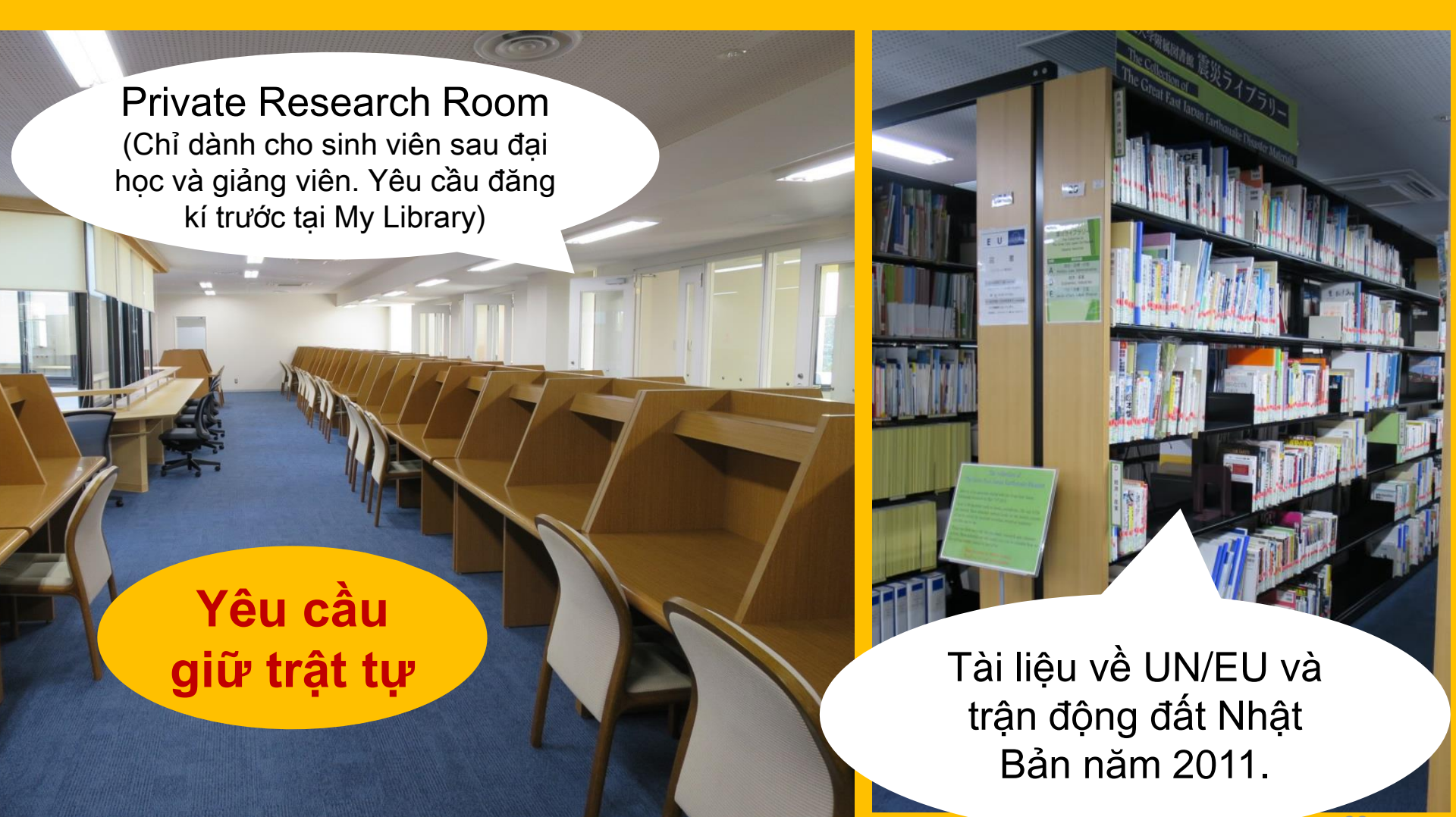

## **Stack Room**

Hơn 1.3 triệu cuốn sách

Những sinh viên đã tham dự "Stack Room Guidance" được tự do ra vào khu vực này. \* 25 × 5

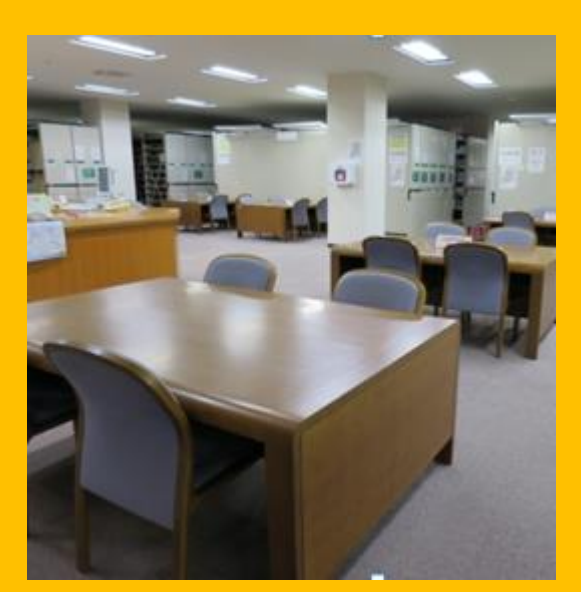

町間に

KRUJUNENK

Tầng 1: Khu đọc sách

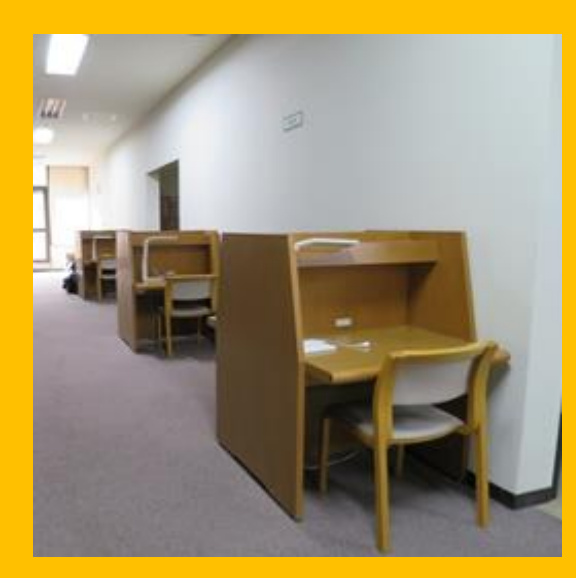

Tầng 2,3: Khu đọc sách

## Building 2

### Tầng 1-3: Bound journals

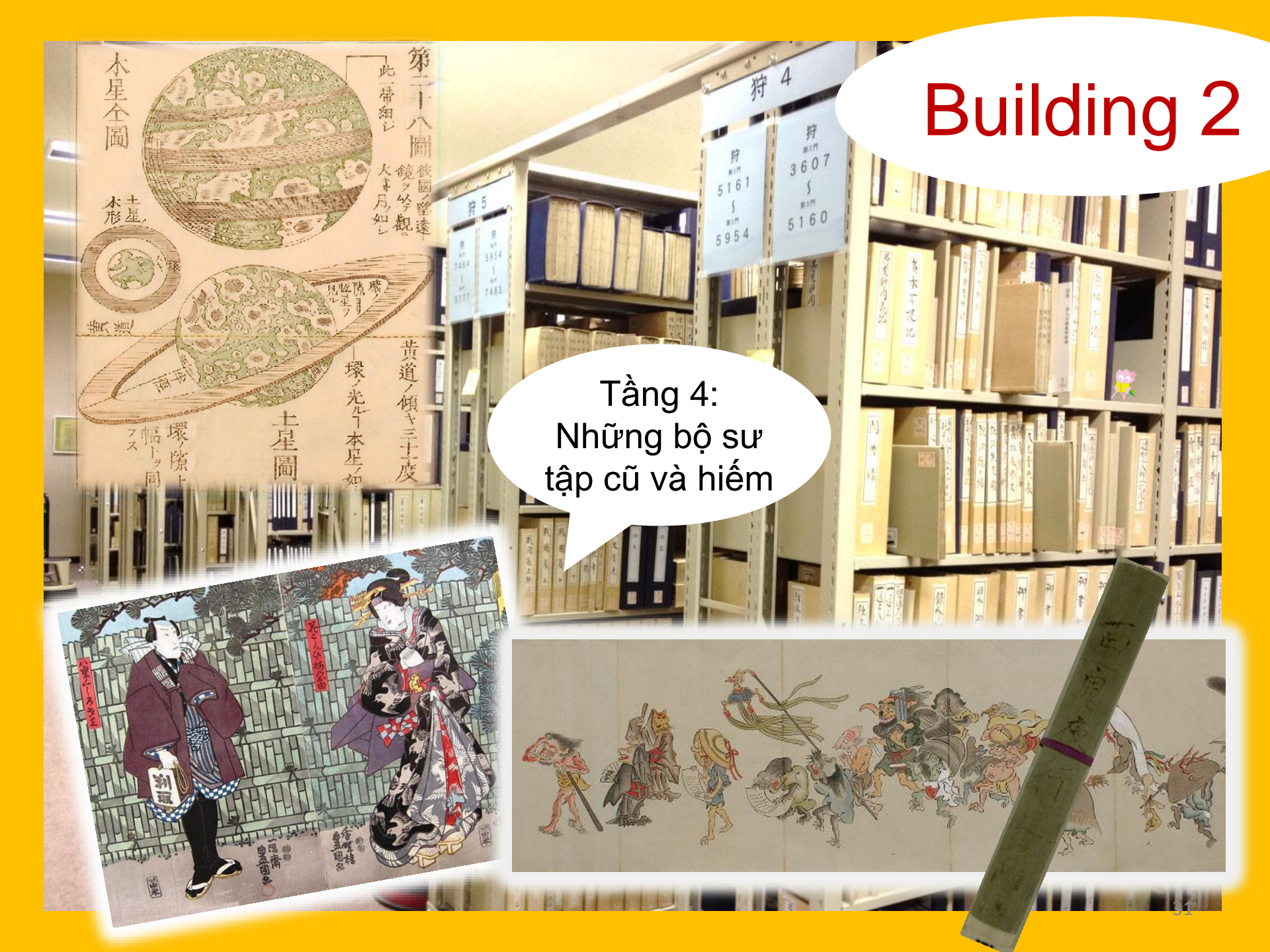

## Văn hóa ứng xử trong thư viện

Diện thoại di động/PHS Etiquette: Để điện thoại ở chế độ im lặng hoặc rung. Khi cần gọi điện, hãy ra booth điện thoại phía bên ngoài.

Nếu bạn mang theo ô (dù) ướt, hãy để chúng trong giá để ô (dù) ngoài cửa ra vào trước khi vào trong thư viện.

Tự bảo quản tài sản cá nhân. Nếu cần thiết, có thể dùng tủ khóa để đồ (locker) trong thư viện. Lưu ý tủ khóa chỉ sử dụng trong ngày.

Không ăn trong thư viện, ngoại trừ trong coffee shop và khu vực lounge. Đồ uống đựng trong chai/lọ có thể mang vào thư viện. Không hút thuốc bên trong và xung quanh sảnh ngoài thư viện.

Không mang theo ba lô/túi sách vào trong stack room. Hãy để chúng trong tủ khóa để đồ cạnh cửa vào.

## I Tìm kiếm thông tin

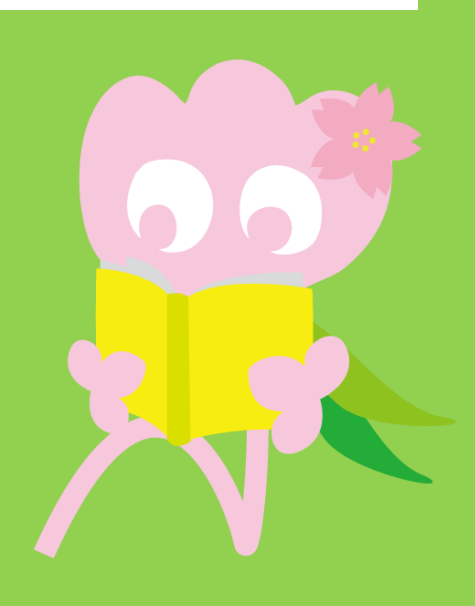

## 1. Tìm kiếm trên OPAC OPAC là gì?

Là hệ thống cho phép bạn tìm kiếm tất cả các tài liệu chẳng hạn như

- sách
- tạp chí khoa học
- tư liệu hình ảnh/âm thanh

## 1-1. Tìm kiếm sách

### Tohoku University OPAC

https://opac.library.tohoku.ac.jp/opac/opac\_search/?lang=1

| <b>で</b> 東<br>™                                                                       | 北大学附属[<br>HOKU UNIVERSITY                                              | 図書館OI | PAC                                                                                                    |                                                           |             |            |                               |                                                                                                |                                            | Welcome Guesi                         | t My Library Log in<br>Keyboard   Japanese |
|---------------------------------------------------------------------------------------|------------------------------------------------------------------------|-------|----------------------------------------------------------------------------------------------------|-----------------------------------------------------------|-------------|------------|-------------------------------|------------------------------------------------------------------------------------------------|--------------------------------------------|---------------------------------------|--------------------------------------------|
| Univ HP                                                                               | Library HP                                                             | eBook | eJournal<br>i Books                                                                                       | Database & Tool Index CiNii Articles                      | TOUR I      | Rare Co    | Nhập<br>hoặc<br>đây (<br>ISBN | o thôr<br>c tài liê<br>(e.g. t<br>l etc)                                                       | ng tin về sá<br>ệu cần tìm<br>ên, tác giả, | ch<br>tại<br>,                        |                                            |
| Simple Se<br>Search C<br>AND<br>AND<br>Sort:                                          | arch Advanced<br>conditions<br> <br>▼<br>Retevance                     |       | . 23                                                                                                    |                                                           |             |            | 7                             | Any<br>Auth<br>Publ                                                                            | (Keyword) ▼<br>Ior ▼<br>Iisher ▼           | Search                                | Clear                                      |
| Documer<br>Books<br>Japar<br>Foreig<br>Journals<br>Japar<br>Foreig<br>Topic<br>E-Book | nt Type<br>nese books<br>gn books<br>s<br>nese journals<br>gn journals |       | Campus<br>(any)<br>Kawauchi Ca<br>Seiryo Camp<br>AobayamaKit<br>AobayamaHig<br>Amamiya Ca<br>Katahira Cam | mpus<br>Ja<br>a Campu<br>Jashi Car<br>npus<br>pus<br>kiếm | cho<br>chọn | tìm<br>lọc |                               | Search Option<br>Year Publish<br>Country:<br>Language:<br>Subject:<br>Media type:<br>Location: | on<br>ed:                                  | • • • • • • • • • • • • • • • • • • • |                                            |

## 1-1. Tìm kiếm sách

| 東北大学附属区<br>TOHOKU UNIVERSITY L                                                                                                    | 書館OPAC<br>IBRARY OPAC                                                                                                | Welcome Guest (My Library Log in)<br>? Help   Keyboard   Japanese                  |
|----------------------------------------------------------------------------------------------------|----------------------------------------------------------------------------------------------------|------------------------------------------------------------------------------------|
| Univ HP Library HP                                                                                                    | eBook eJournal Trong campus,<br>ngoài campus, tính năn                                                               | OPAC Newspaper List                                                                |
| Inside the Univ DataBase                                                                                                    | CiNii Books CiNii Articles JAIRO                                                                                     |                                                                                    |
| AND<br>AND<br>Sort: Relevance                                                                                                    | Display: 20 T                                                                                                    | Any (Keyword)     V     Search     Clear       Author     V       Publisher     V  |
| Document Type<br>Books<br>Japanese books<br>Foreign books<br>Journals<br>Japanese journals<br>Foreign journals<br>Topic<br>E-Book | Campus (any) Kawauchi Campus Seiryo Campus AobayamaKita Campus AobayamaHigashi Campus Amamiya Campus Katahira Campus | Search Option Year Published: Country: (all) turce choin campus/thư viện tương ứng |
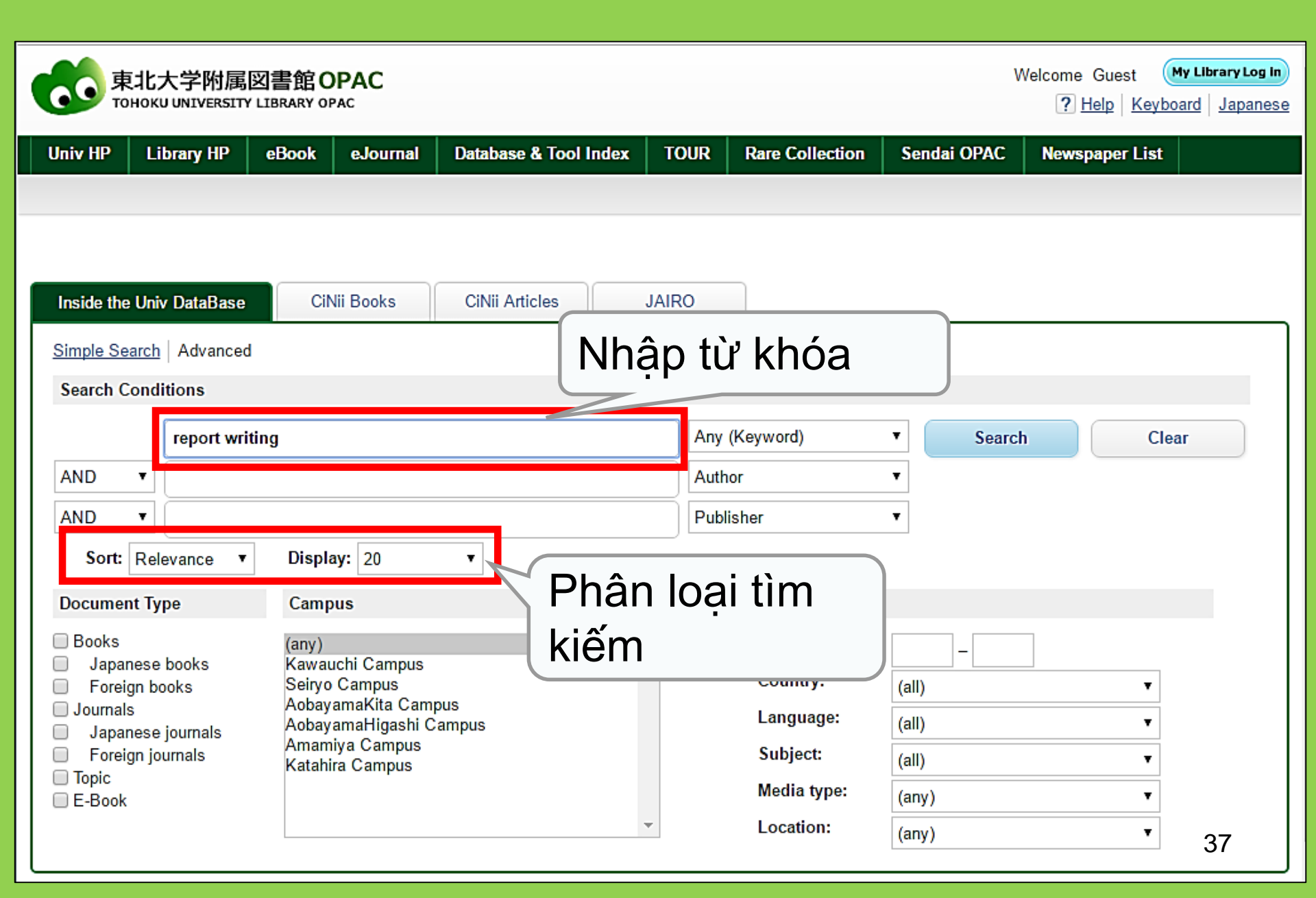

| 東北大学附属図書<br>TOHOKU UNIVERSITY LIBRA                                                                                                    | 館 OPAC<br>RY OPAC                        |                                                                                |                                                      |                                                  |                                                   |                    | Welcome Gu<br>? <u>Hel</u> t | est My Library Log in<br>2 Keyboard Japanese                                                                                                    |
|----------------------------------------------------------------------------------------------------|------------------------------------------|--------------------------------------------------------------------------------|------------------------------------------------------|--------------------------------------------------|---------------------------------------------------|--------------------|------------------------------|----------------------------------------------------------------------------------------------------|
| Univ HP Library HP eBo                                                                                                    | ook eJournal<br>CiNii Books              | Database & Tool In<br>Simple<br>CiNii Articles                                 | Kết (                                                | quả t                                            | im kiếr                                           | endai OP/<br>M     | ataBase V                    | Search +Advanced                                                                                                    |
| Filtering Item                                                                                                    | Results: 112items<br>((Any (Keyword): re | eport writing))                                                                | an mid i                                             | inks to ejou                                     | Sort:                                             | Relevance          | age. (0500205                | ♥ Display: 20 ♥                                                                                                    |
| Author<br><u>Gibaldi, Joseph</u> (5)<br><u>Modern Language</u><br><u>Associ</u> (5)<br><u>Strunk, William</u> (4)<br><u>Leach, Chris</u> (3)<br><u>Sternberg, Robert J.</u> (3) | Search Pag                               | ge<br><u>Output File</u><br><u>Report writing</u><br>4th ed Englewood<br>Books | <u>Details (</u><br>/ <b>[by] H</b><br>d Cliffs, 1   | Thôi<br>chẳr<br>xem                              | ng tin v<br>ng hạn<br>chi tiế                     | về sa<br>nhu<br>t) | ách/tà<br>r tên (            | i liệu<br>Link                                                                                                    |
| Publisher<br><u>Cambridge University</u><br><u>P</u> (8)<br><u>Modern Language</u><br><u>Associ</u> (5)<br><u>Prentice-Hall</u> (5)<br><u>McGraw-Hill</u> (4)                   | □ 2.                                     | Location ENGLIB-1F(Mechanic Report writing 3rd ed New York Books Location      | <u>al2)</u><br>/ by Carl (<br>: Prentice-h<br>Volume | Volume<br>3. Gaum, H<br>Hall , c1950<br>Call No. | Harold F. Graves                                  | s and Lyr          | Comments                     | Request Memo                                                                                                    |
| University of Chicago (4)<br>More<br>Language<br>English (108)<br>Japanese (7)                                                                                                  | 3.                                       | LIB-UScutture<br>Technical repo<br>2d ed New York<br>Books<br>Location         | <mark>rt writing</mark><br>: Wiley , c1<br>∨         | 808/G<br>/ James W<br>977<br>lume Call N         | 00130321104<br>. Souther, Myro<br>lo. Barcode No. | n L. Whit          | te<br>us Comments            | Resolution Section Resolution Section Resolution Resolution Section Section Se |

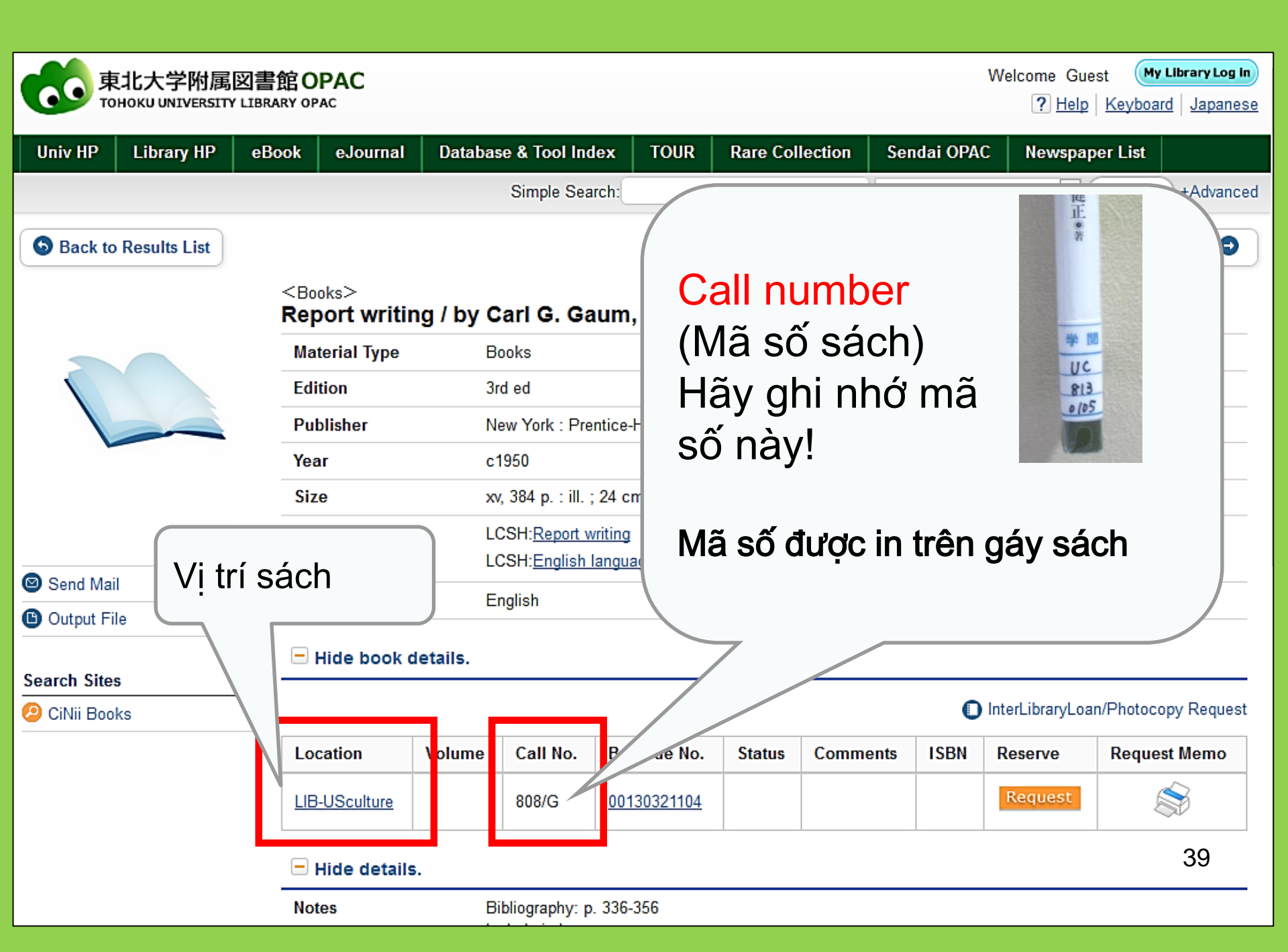

# 1-2. Tìm kiếm tạp chí khoa học

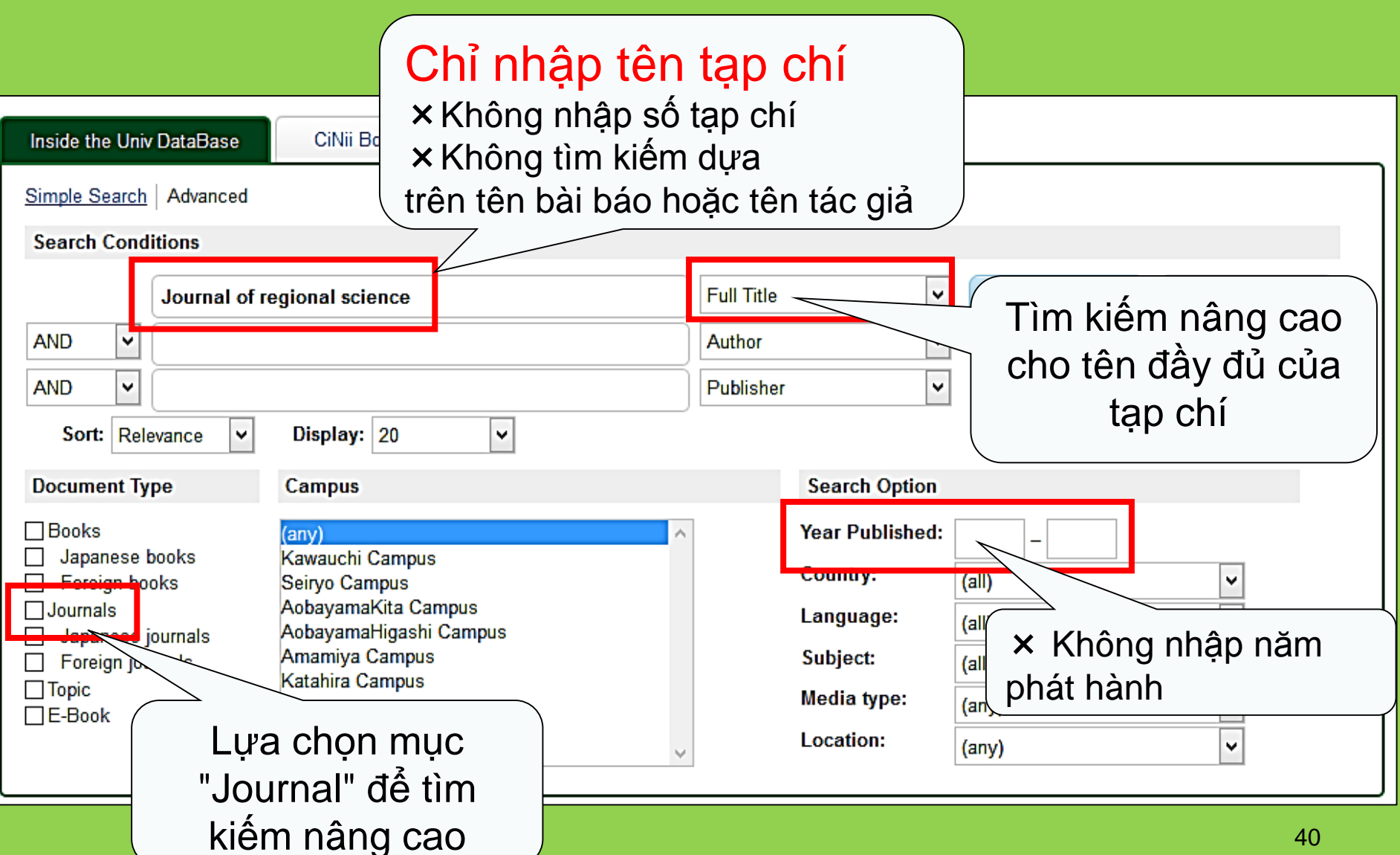

### <Journals> Journal of regional science / Regional Science Research Institute

|                                                                      | 5 5                                                     |                                                             |                                        |                                        |                                                 |                                            |              |        |  |  |  |
|----------------------------------------------------------------------|---------------------------------------------------------|-------------------------------------------------------------|----------------------------------------|----------------------------------------|-------------------------------------------------|--------------------------------------------|--------------|--------|--|--|--|
|                                                                      | Material Type                                           | Journals                                                    |                                        |                                        |                                                 |                                            |              |        |  |  |  |
|                                                                      | Volumes(year)                                           | Vol. 1, no. 1 (sur                                          | nmer 1958)-                            |                                        |                                                 |                                            |              |        |  |  |  |
| E-                                                                   | Publisher                                               | Philadelphia : Re                                           | gional Science Res                     | earch Institut                         | e                                               |                                            |              |        |  |  |  |
|                                                                      | Language                                                | English                                                     |                                        |                                        |                                                 |                                            |              |        |  |  |  |
|                                                                      | ISSN                                                    | 00224146                                                    |                                        | hong                                   | tin tren                                        | tạp                                        |              |        |  |  |  |
|                                                                      | URL1                                                    | 電子ジャーナル [                                                   | 学内限定]                                  | 內限定] chí điện tử                       |                                                 |                                            |              |        |  |  |  |
| Send Mail Tìm kiếm vị trí the chí bằng cách nhất mục "Volumes Lưu ý! | URL2                                                    | E-Journal Informa                                           | ation [on-campus o                     | only]                                  |                                                 |                                            |              |        |  |  |  |
|                                                                      | an vào<br>S" ck a v<br>Locan-<br>LIB-Kawauchi           | volume to see detail<br>Volumes<br><u>4-55</u>              | Year: 2015.                            | Volumes<br>55(5)                       | Year/Date                                       | Check in<br>2015.11.18                     | Barcode No.  | Call N |  |  |  |
|                                                                      | KITALIB         IS-         Hide details.         Notes | 4(1-2).9 16(1-2) 17-4<br>1-55.56(1-4)+<br>In cooperation wi | 196<br>19<br>19<br>th the Regional Sci | 2-20<br>Vị tri<br>tại<br>ences Dept. c | 3377-<br>I: Econo<br>Kawauc<br>of the School of | 4<br>mics Lik<br>hi Camp<br>Arts and Scier | Drary<br>DUS |        |  |  |  |
|                                                                      | Size                                                    | Pennsylvania                                                |                                        |                                        |                                                 |                                            |              |        |  |  |  |

Nơi lưu giữ tạp chí khoa học Thư viện chính Đại học Tohoku

• Vị trí

Building 2

Tầng 1: Tạp chí tiếng Nhật từ A-I

Tầng 2: Tạp chí tiếng Nhât từ J-Z• Tạp chí phương Tây A

Tầng 3: Tạp chí phương Tây từ A-Z

Tên tạp chí được xếp theo thứ tự bảng chữ cái

# 2. Cách sử dụng cơ sở dữ liệu

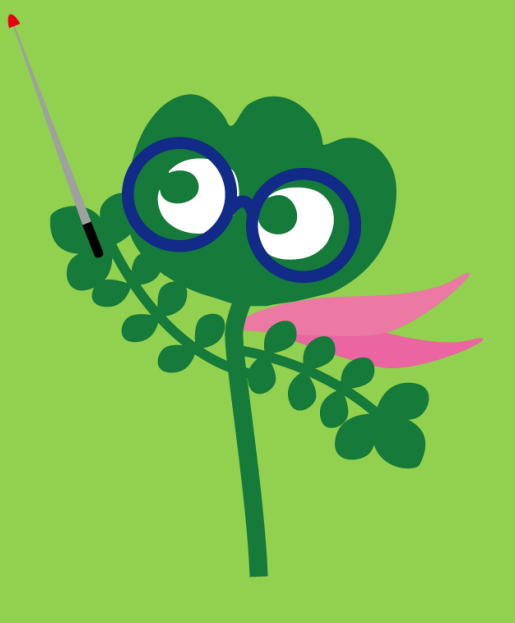

# Truy cập cơ sở dữ liệu

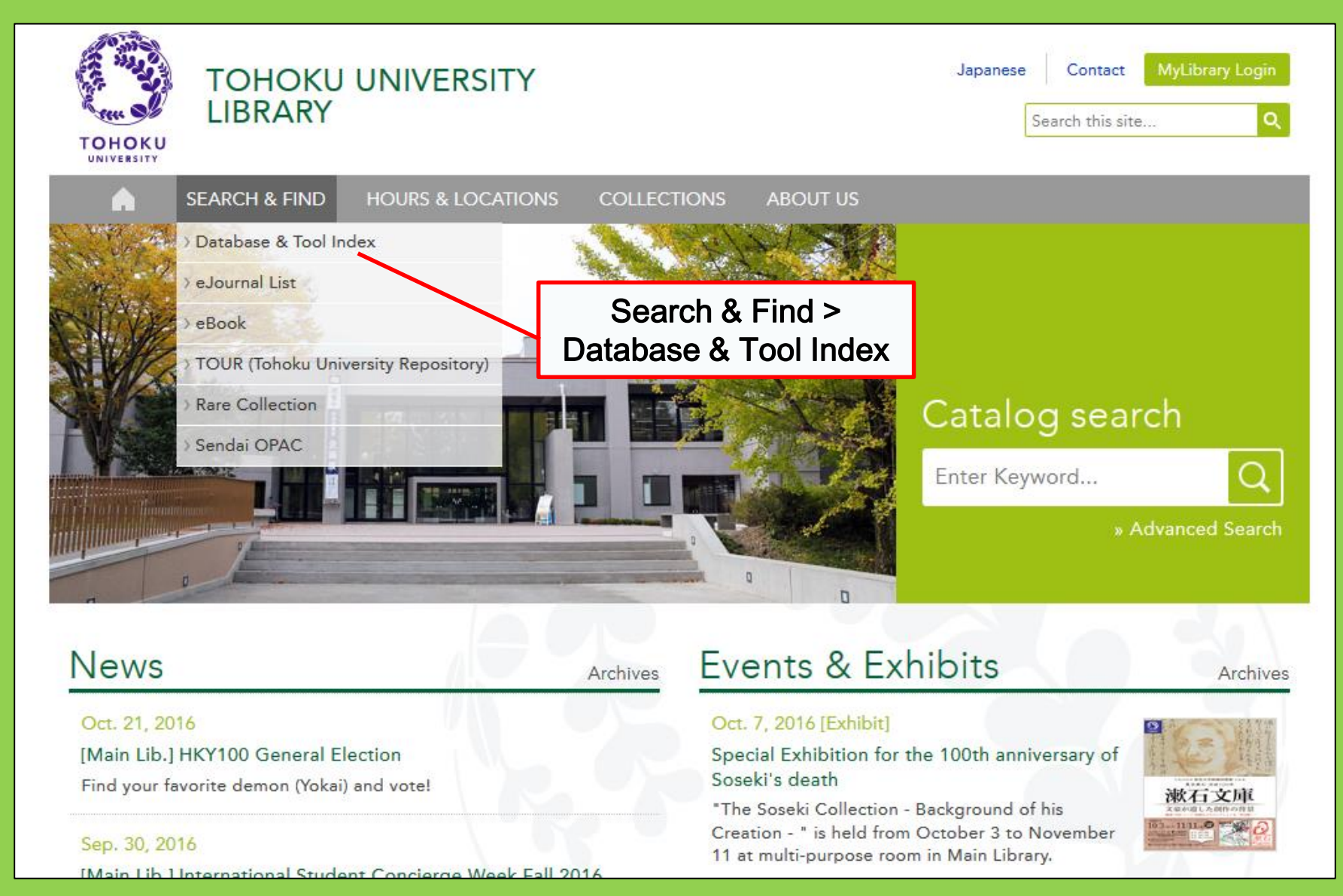

# 2-1. CiNii Articles

- Gồm 17 triệu bài báo phát hành bởi các viện nghiên cứu trên toàn Nhật Bản
- 4 triệu bài báo phát hành online
- Tài liệu tham khảo, trích dẫn

# **CiNii Articles**

#### http://ci.nii.ac.jp/

| CiNii | Articles | Books    | Dissertations    |              | Tohoku University Subscription | Sign Up    | Login  | Japanese |
|-------|----------|----------|------------------|--------------|--------------------------------|------------|--------|----------|
|       |          |          |                  |              | Articles                       |            |        |          |
|       |          | Article  | Author Full Text |              |                                |            |        |          |
|       |          | Freeword |                  |              |                                | Searc      | h      |          |
|       |          | All      | Include Full-te  | kt l         | Eull-text and/or link          | ✓ Advanced | Search |          |
|       |          |          |                  | • Tìm kiếi   | m các bài báo pha              | át         |        |          |
|       |          |          |                  | hành tai N   | lhât '                         |            |        |          |
|       |          |          |                  | (Tất cả c    | các lĩnh vược)                 |            |        |          |
|       |          |          |                  | • Trong m    | pôt số trường hơn              | có         |        |          |
|       |          |          |                  | thể từng lướ | í su trên văn h                | , 00<br>ản |        |          |
|       |          |          |                  |              | en dựa trên văn b              | an         | ,      |          |

# Hiển thị kếtquả tìm kiếm

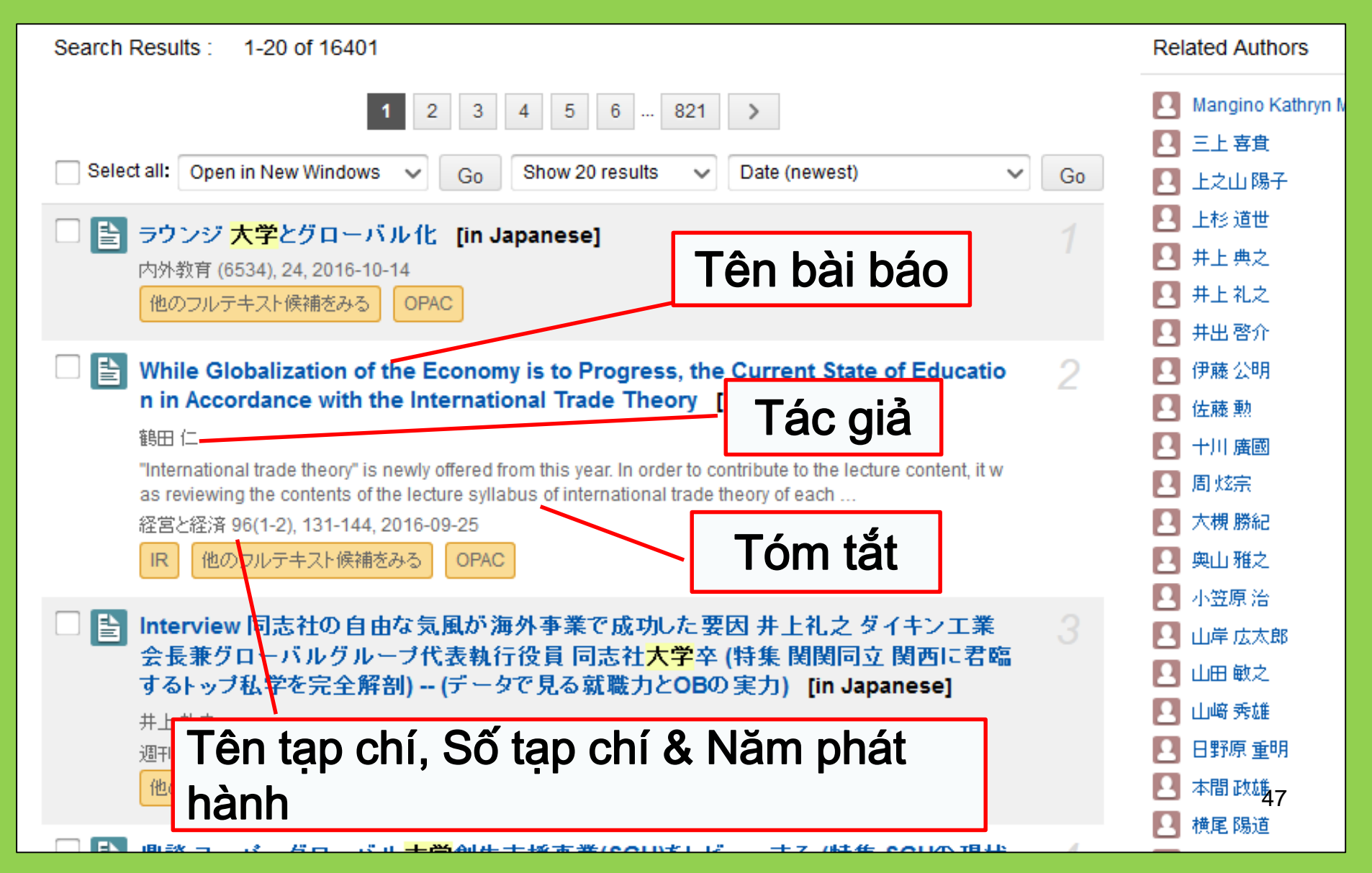

# Tìm kiếm chi tiết

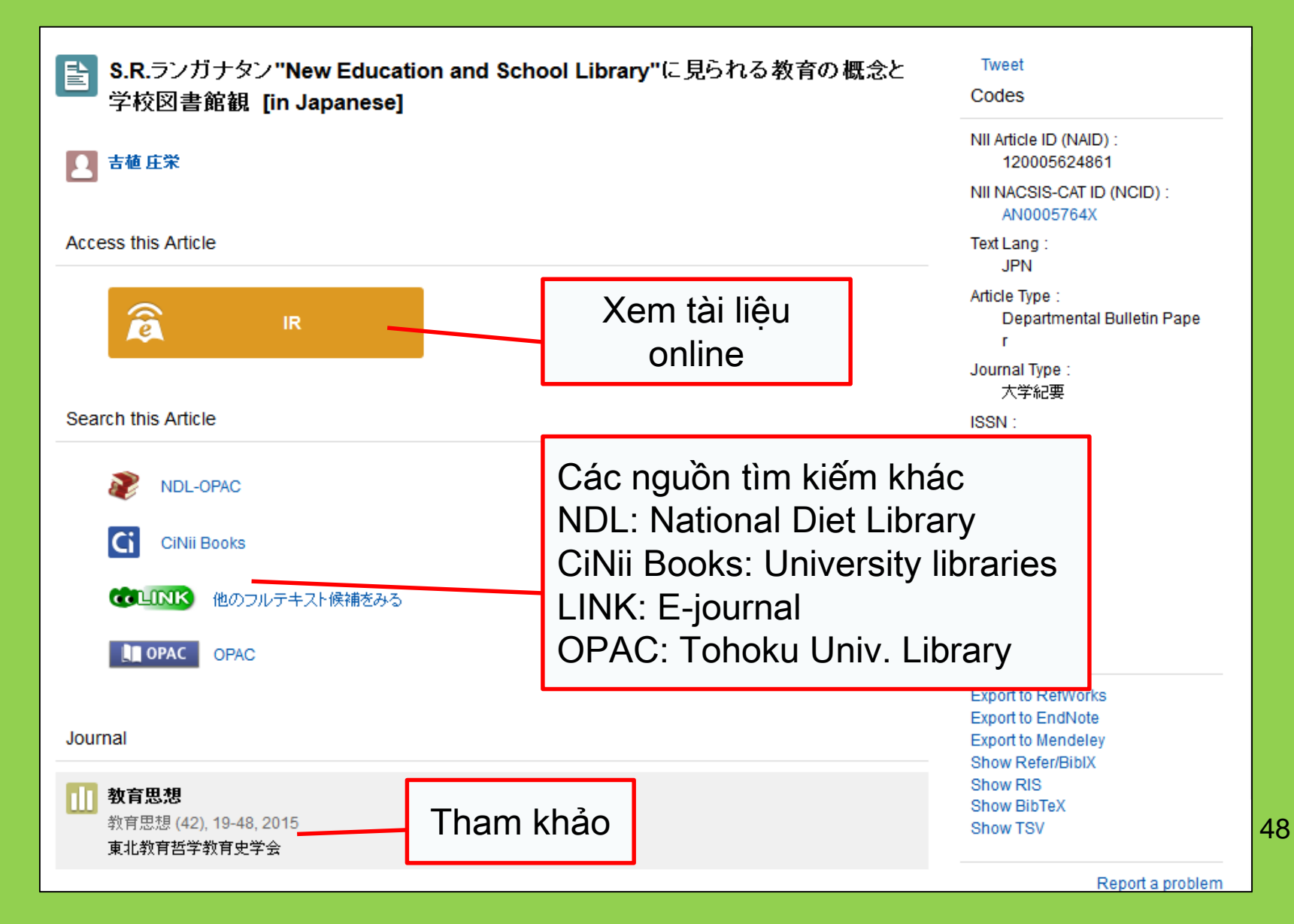

# 2-2. Science Direct

- Một trong những cơ sở dữ liệu lớn nhất dành cho sách và tạp chí điện tử
- Bao gồm hơn 2,500 tạp chí và 35,000 sách điện tử về khoa học, công nghệ, ý khoa và khoa học xã hội phát hành bởi nhà xuất bản Elsevier
- Chỉ truy cập trong campus trường

# 2-2. Science Direct

#### http://www.sciencedirect.com/

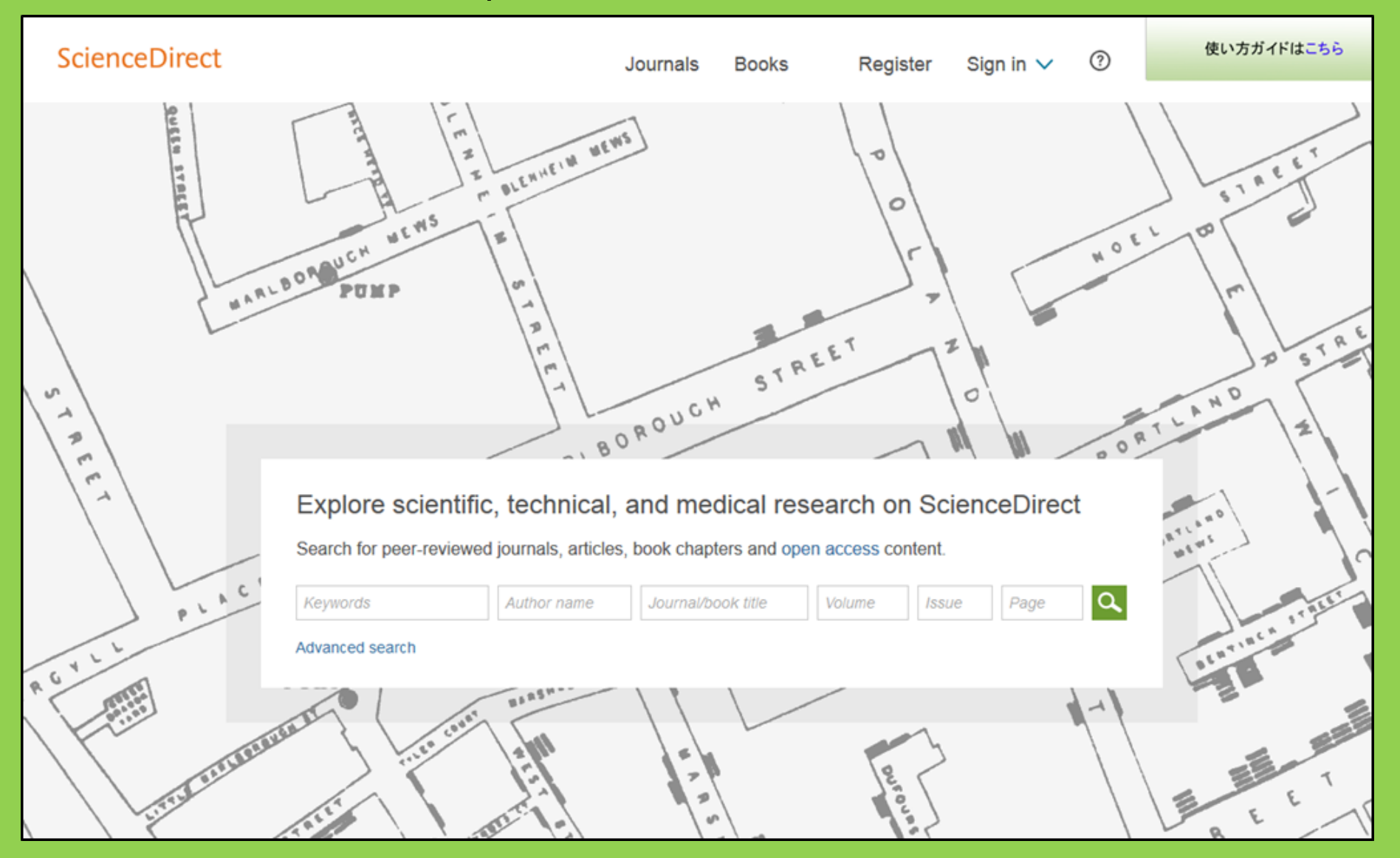

# 2-2. Science Direct

### Hiển thị kết quả tìm kiếm

| wundt psychology                                                                                                    | Author name Journal or book title Volume Issue Page Advanced search                                                                                                    |       |
|----------------------------------------------------------------------------------------------------|----------------------------------------------------------------------------------------------------|-------|
|                                                                                                    | Search results: 1,562 results found. See image results Save search alert                                                                                                    | RSS   |
| Refine filters                                                                                                    | F                                                                                                    | oes ▼ |
| Year<br>2016 (25)<br>2015 (77)<br>2014 (38)<br>2012 (26)                                                                                                    | <ul> <li>Wundt, Wilhelm Maximilian (1832–1920)</li> <li>International Encyclopedia of the Social &amp; Behavioral Sciences (Second Edition), 2015, Pages 792-795</li> <li>Lothar Sprung</li> <li>▶ Abstract</li></ul>                                                                       |       |
| 2013 (30)     2012 (43)     View more >>      Publication title                                                                                                    | Wundt contested: The first crisis declaration in psychology Original Research Article<br>Studies in History and Philosophy of Science Part C: Studies in History and Philosophy of Biological and Biomedical Sciences, Volume<br>43, Issue 2, June 2012, Pages 434-444<br>Annette Mülberger | 2     |
| <ul> <li>Advances in Psychology (126)</li> <li>Acta Psychologica (55)</li> <li>The Lancet (52)</li> <li>New Ideas in Psychology (52)</li> <li>International Encyclopedia of the</li> </ul> | <ul> <li>Abstract PDF (251 K)</li> <li>Wundt, Wilhelm (1832–1920)<br/>Encyclopedia of Language &amp; Linguistics (Second Edition), 2006, Pages 688-689<br/>E. s</li> </ul>                                                                                                    |       |
| Social & Beha (48)<br>View more >><br><b>Topic</b><br>psychology (155)                                                                                                    | <ul> <li>A Tài liệu PDF online</li> <li>Wundt, Willenn</li> <li>Encyclopedia of Social Measurement, 2005, Pages 981-986</li> <li>David J. Murray</li> </ul>                                                                                                    |       |
| <ul> <li>social (78)</li> <li>behavior (69)</li> <li>language (69)</li> <li>new york (64)</li> </ul>                                                                                       | First page PDF<br>2 - Wilhelm Wundt: Psychology as the Propaedeutic Science<br>Points of View in the Modern History of Psychology, 1985, Pages 19-50                                                                                                    |       |
|                                                                                                    |                                                                                                    | 51    |

# 2-3. Web of Science

- Bao gồm tất cả các lĩnh vực học thuật
- 12,000 tạp chí có sức ảnh hưởng lớn từ năm 1900
- Nguồn trích dẫn
- Thông tin về tác giả
- Hỗ trợ truy cập tất cả bài báo phát hành bởi các tạp chí đặt mua từ trường
- Chỉ truy cập trong campus trường

# 2-3. Web of Science

#### https://webofknowledge.com/

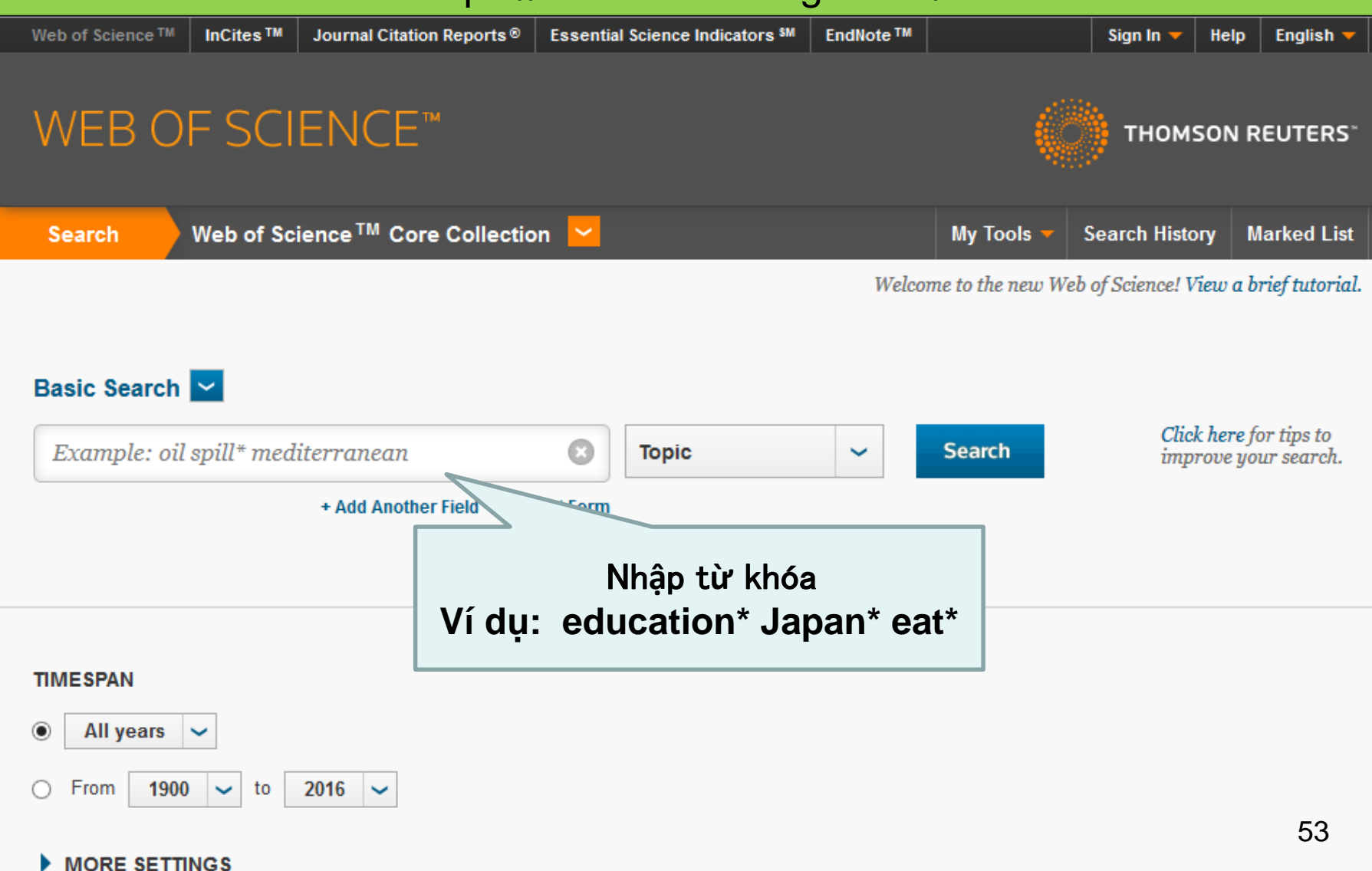

### Kiểm tra kết quả tìm kiếm

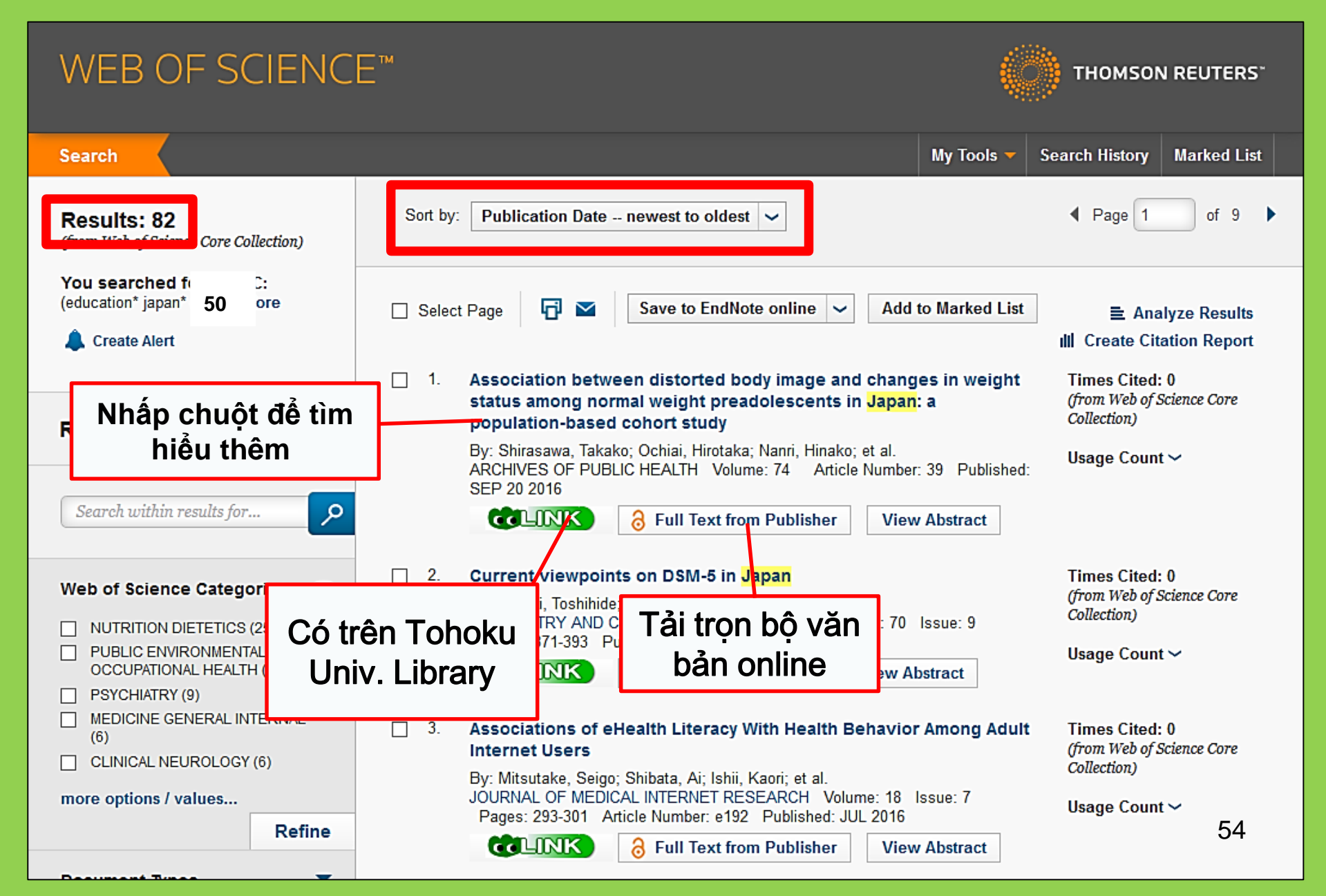

# 2-4. Scopus

- Khoa học tự nhiên, khoa học xã hội và nhân
- Cho phép truy cập một số văn bản tài liệu
- Phạm vi rộng: một trong những cơ sở dữ liệu lớn nhất về thư mục sách và thông tin trích dẫn
- Hơn 22,000 tạp chí từ những năm 1800
- Chỉ truy cập trong campus trường

# 2-4. Scopus

### https://www.scopus.com/

| Scopus                                    | Search | Sources | Alerts     | Lists      | Help 🗸 | Register > | Login 🗸                |                          |
|-------------------------------------------|--------|---------|------------|------------|--------|------------|------------------------|--------------------------|
| Document search                           |        |         |            |            |        |            | Compare                | sources >                |
| Documents Authors Affiliations Advanced   |        |         |            |            |        |            | Search t               | tips 🥐                   |
| Search<br>E.g., "heart attack" AND stress |        | Article | title, Abs | tract, Key | words  | × +        |                        |                          |
| > Limit                                   |        |         |            |            |        | Reset fo   | orm Searc              | ch Q                     |
|                                           |        |         |            |            |        | çç         | Learn more a<br>Improv | bout how to<br>ve Scopus |

### Ví dụ hiển thị kết quả tìm kiếm

| Docume                                                                                      | nt se                                     | earch res                                                                 | ults                                                                         |            | Phân loại theo năm<br>phát hành, trích dẫr                                 |                  |                                          |                       |  |  |  |
|---------------------------------------------------------------------------------------------|-------------------------------------------|---------------------------------------------------------------------------|------------------------------------------------------------------------------|------------|----------------------------------------------------------------------------|------------------|------------------------------------------|-----------------------|--|--|--|
| TITLE-ABS-KEY ( university                                                                  | y librar*)                                | of Edit   🔛 Save   🔖                                                      | Set alert   🔊 Set feed                                                       |            | và mức độ liên quan                                                        |                  |                                          |                       |  |  |  |
| 28,551 document                                                                             | results v                                 | iew secondary documents                                                   | View 181871 patent results   11 Analyze search resu                          | lts        |                                                                            |                  | Sort on: Date C                          | Cited by Relevance 🛄  |  |  |  |
| Search within results                                                                       | ٩                                         | ◯ All 🚽 📑 Export                                                          | Download   📶 View citation overview   9 View                                 | Cited by   | 🕂 Add to List   More 👻                                                     |                  |                                          | Show all abstracts    |  |  |  |
| Refine<br>Limit to Exclud                                                                   | de                                        | <ul> <li>MatInd and matInspect</li> <li>1 matches in nucleotic</li> </ul> | ector: New fast and versatile tools for detection of co<br>de sequence data  | nsensus    | Quandt, K., Frech, K., Karas, H., 1<br>Wingender, E., Werner, T.           | 1995 Nuc<br>Ope  | deic Acids Research<br>en Access         | 2290                  |  |  |  |
| Year                                                                                        |                                           | COLINK                                                                    | View at Publisher                                                            |            | • <b>ć</b> · · · · · · · · · · · · ·                                       | ,                |                                          |                       |  |  |  |
| <ul> <li>2016</li> <li>2015</li> <li>2014</li> <li>2014</li> </ul>                          | (1,270)<br>(1,884)<br>(1,904)             | A brief introduction to<br>2                                              | D PYTHIA 8.1                                                                 |            | Số lượng bài bà<br>trích dẫn                                               | 10               | er Physics<br>nications                  | 1462                  |  |  |  |
| 2012                                                                                        | (1,007)<br>(1,723)                        | CLINK                                                                     | View at Publisher                                                            |            |                                                                            |                  |                                          |                       |  |  |  |
| Author Name                                                                                 |                                           | O Open source cluster                                                     | ing software                                                                 |            | de Hoon, M.J.L., Imoto, S., Nolan, 2<br>J., Miyano, S.                     | 2004 Bioi        | nformatics                               | 1282                  |  |  |  |
| Krummes, D.                                                                                 | (38)                                      | CLINK                                                                     | View at Publisher                                                            |            |                                                                            |                  |                                          |                       |  |  |  |
| Kleiber, M.<br>Mahmood, K.<br>Zainab, A.N.                                                  | (37)<br>(26)<br>(24)<br>(23)              | Consolidated criteria<br>4 checklist for interview                        | a for reporting qualitative research (COREQ): A 32-it<br>ws and focus groups | em         | Tong, A., Sainsbury, P., Craig, J. 2                                       | 2007 Inte<br>Hea | rnational Journal for Quali<br>Ilth Care | in 1232               |  |  |  |
|                                                                                             |                                           | COLINK                                                                    | View at Publisher                                                            |            |                                                                            |                  |                                          |                       |  |  |  |
| Subject Area                                                                                | (15,306)                                  | O NCBI reference sequences of genome                                      | uences (RefSeq): A curated non-redundant sequences, transcripts and proteins | ce         | Pruitt, K.D., Tatusova, T., Maglott, 2<br>D.R.                             | 2007 Nuc         | cleic Acids Research                     | 1230                  |  |  |  |
| Computer Science                                                                            | (6,185)                                   |                                                                           |                                                                              |            |                                                                            | Ope              | en Access                                |                       |  |  |  |
| Medicine                                                                                    | (4,428)                                   | CLINK                                                                     | View at Publisher                                                            |            |                                                                            |                  |                                          |                       |  |  |  |
| <ul> <li>Arts and Humanities</li> <li>Engineering</li> </ul>                                | (2,528)                                   | <ul> <li>MatInspector and be</li> <li>6 sites</li> </ul>                  | yond: Promoter analysis based on transcription fac                           | or binding | g Cartharius, K., Frech, K., Grote, K., 2<br>(), Bayerlein, M., Werner, T. | 2005 Bioi        | nformatics                               | 1204                  |  |  |  |
| Document Type                                                                               |                                           | CLINK                                                                     | View at Publisher                                                            |            |                                                                            |                  |                                          |                       |  |  |  |
| <ul> <li>Article</li> <li>Conference Paper</li> <li>Review</li> <li>Book Chapter</li> </ul> | (19,356)<br>(3,402)<br>(3,027)<br>(1,283) | <ul> <li>Bellerophon: A progr</li> <li>7 alignments</li> </ul>            | ram to detect chimeric sequences in multiple seque                           | nce        | Huber, T., Faulkner, G., 2<br>Hugenholtz, P.                               | 2004 Bioi        | nformatics                               | <sup>1167</sup><br>57 |  |  |  |
| Book                                                                                        | (663)                                     | COLINK                                                                    | View at Publisher                                                            |            |                                                                            |                  |                                          |                       |  |  |  |

### Tìm kiếm toàn bộ văn bản

| D                                                                                                    | ocu                                                                                                    | ment de                                                                                  | tails                                                                                                    | ;                                                                                                    |                                                                                                    |                         |                                                                                                    |                                                               |                                                                                    |                                                                  |                                  |  |
|----------------------------------------------------------------------------------------------------|----------------------------------------------------------------------------------------------------|------------------------------------------------------------------------------------------|----------------------------------------------------------------------------------------------------|----------------------------------------------------------------------------------------------------|----------------------------------------------------------------------------------------------------|-------------------------|----------------------------------------------------------------------------------------------------|---------------------------------------------------------------|------------------------------------------------------------------------------------|------------------------------------------------------------------|----------------------------------|--|
|                                                                                                    |                                                                                                    | 55,072 Next >                                                                            | lst Author Pu                                                                                               | bMed   Vie                                                                                                    | ew at Pu                                                                                                    | blisher   🕩 E           | xport   📮 Dowr                                                                                                    | nload   🕂 Add to                                              | List   More 🔻                                                                      |                                                                  |                                  |  |
| Health S<br>Volume 22<br>Open Ac                                                                                                    | SA G und<br>2, 1 Dei be<br>ccess                                                                               | heid<br>er 2017, Pages 28-35                                                             |                                                                                                    |                                                                                                    |                                                                                                    |                         |                                                                                                    |                                                               |                                                                                    | Cited by C<br>Inform me v<br>Set citati                          | ) docui<br>when this<br>on alert |  |
| Stren                                                                                                    | ngths c<br>T.T.ª, du Pli<br>で<br>中のKV                                                                          | families to lim<br>is, E.ª ≧, Koen, M<br>文学附属図書<br>UNIVERSITY LIBR                       | nit relap<br>₽<br>▲<br>▲<br>■ LINK                                                                          | se in n<br>K: che<br>oku Ui                                                                                     | eck                                                                                                    | ally ill fai<br>rsity's | y memt                                                                                                    | Direct                                                        |                                                                                    | Related d<br>View at Publishe<br>■ Export   Search ScienceDirect | ocume<br>r                       |  |
| Ab:<br>Bac<br>Stu                                                                                                    | b:<br>Search criteria:<br>tu<br>Article: Strengths of families to limit relapse in mentally ill family members |                                                                                          |                                                                                                    | nembers                                                                                                    | Article outline     Show full out       Abstract     Keywords       1. Introduction     Research design and methods |                         | DINVERSITY                                                                                                    | Health SA Gesondheid<br>Volume 22, December 2017, Pages 28–35 |                                                                                    |                                                                  |                                  |  |
| rela<br>havi<br>ana<br>mer                                                                                                    | Author:<br>Journal:<br>ISSN:<br>Volume:<br>DOI:                                                                | Tlhowe, Tlhalefi T.<br>Health SA = SA Gesond<br>1025-9848<br>22<br>10.1016/j.hsag.2016.0 | we, Tlhalefi T.<br>th SA = SA Gesondheid<br>5-9848 Date: 2017/12<br>Page: 28 - 35<br>016/j.hsag.2016.09.003 |                                                                                                    |                                                                                                    | 2017/12<br>28 - 35      | <ol> <li>Trustworthines</li> <li>Ethical conside</li> <li>Findings and d</li> <li>Limitations, red</li> <li>Conclusions</li> <li>Acknowledgemen</li> <li>References</li> </ol> | is<br>erations<br>liscussion<br>commendations an<br>nts       | Full Length Article<br>Strengths of families to limit relapse in mental<br>members |                                                                  |                                  |  |
| I. Content is available via the following links       Coverage Range     Links to content     Resource       1996 - present     Journal     DOAJ     FREE       2008 - present     Journal     SciELO     FREE |                                                                                                    | Figures and tables                                                                       | 3                                                                                                    | <ul> <li>Show more</li> <li>http://dx.doi.org/1</li> <li>Open Access fun</li> <li>Under a Creative 0</li> </ul> | 0.1016/j.hsag.2016.09.003<br>ded by The University of Johannesburg<br>Commons license                               |                         |                                                                                                    |                                                               |                                                                                    |                                                                  |                                  |  |

### Để truy cập sách, tạp chí điện tử và cơ sở dữ liệu từ bên ngoài trường

# GakuNin

| 図書・雑誌                                                                                                    | 電子ブック                                                                                                    | 電子ジャーナル              | データベース          | TOUR   | 貴重図書 |  |  |  |  |
|----------------------------------------------------------------------------------------------------|----------------------------------------------------------------------------------------------------|----------------------|-----------------|--------|------|--|--|--|--|
| ■雑誌名(アルファベット順)リスト - BROWSE e-journals by title →HELP<br>A / B / C / D / E / F / G / H / I / J / K / L / M / N / O / P / Q / R / S / T / U / V / W / X /<br>Y / Z / 0-9 / Other                                                                             |                                                                                                    |                      |                 |        |      |  |  |  |  |
| あ / い / う / え<br>た / ち / つ /<br>ま / み / む /                                                                                                    | あ/ い/ う/ え/ お/ か/ き/ く/ け/ こ/ さ / し / す / せ / そ /<br>た / ち / つ / て / と / な / に / ぬ / ね / の / は / ひ / ふ / へ / ほ /<br>ま / み / む/ め/ も/ や/ ゆ/ よ/ ら/ り/ る/ れ/ ろ/ わ |                      |                 |        |      |  |  |  |  |
| ■雑誌タイトル/I<br>Title contains all w                                                                                                    | SSNから検索 - Find<br>ords 〜                                                                                                    | d e-journals by titl | e or ISSN →HELP | Search |      |  |  |  |  |
| <ul> <li>●分野別リスト - BROWSE e-journals by subject →HEI</li> <li> Please select a subject category ✓ Search</li> <li>■提供サイトー覧</li> <li>■学外からのアクセスについて (学習/VPN)</li> <li>Truy cập trang<br/>database &amp; tool<br/>index và nhấp chuột<br/>TAI ĐÂY</li> </ul> |                                                                                                    |                      |                 |        |      |  |  |  |  |

利田

上の注音

#### 学外からのアクセスについて Remote access

出版社等との契約上、利用対象は、東北大学の構成員(教員・職員・大学院生・学生等)に限られます。 Remote-access service is limited to the members of Tohoku University (faculty, staff and students) due to contract with publishers.

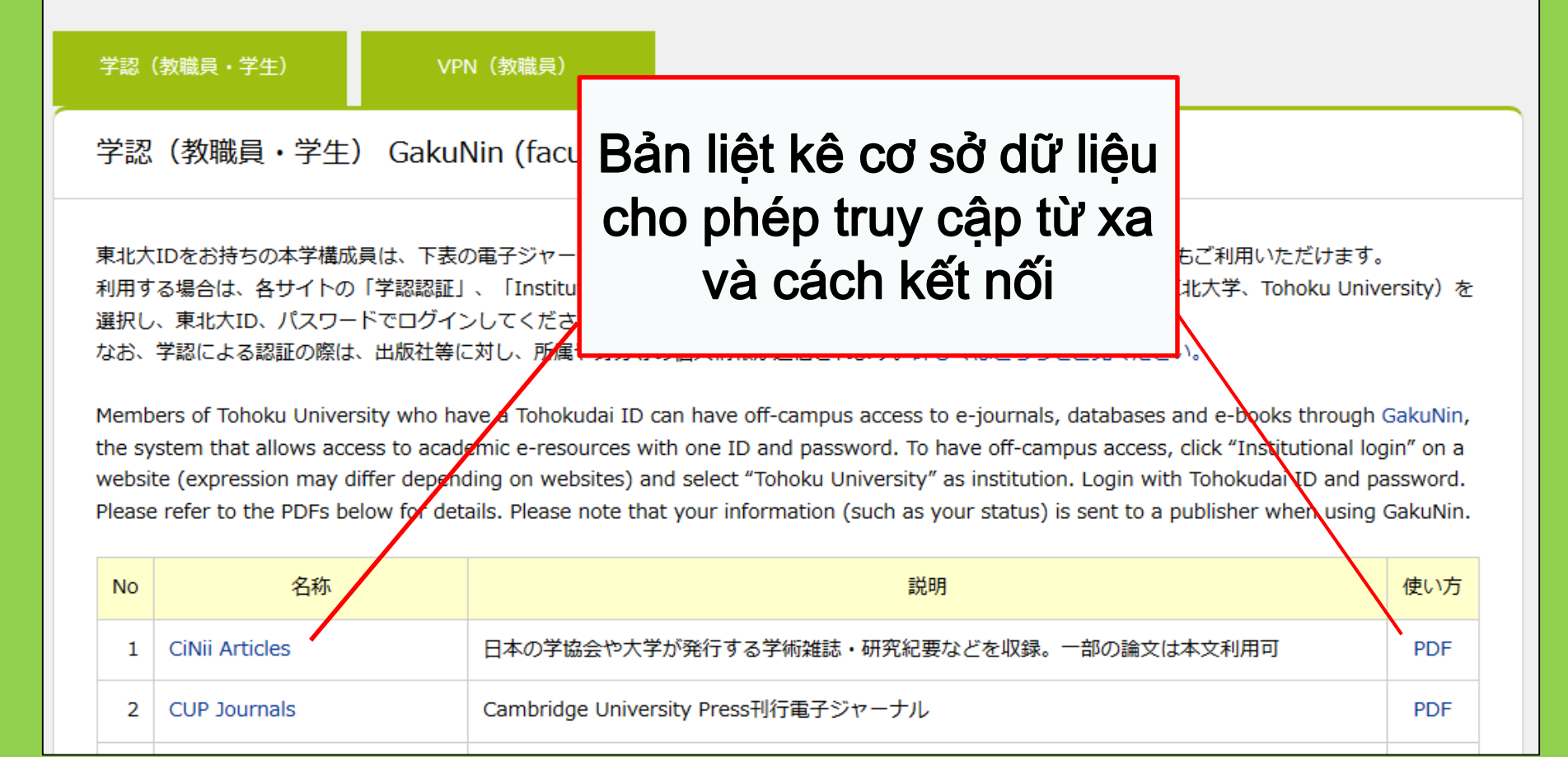

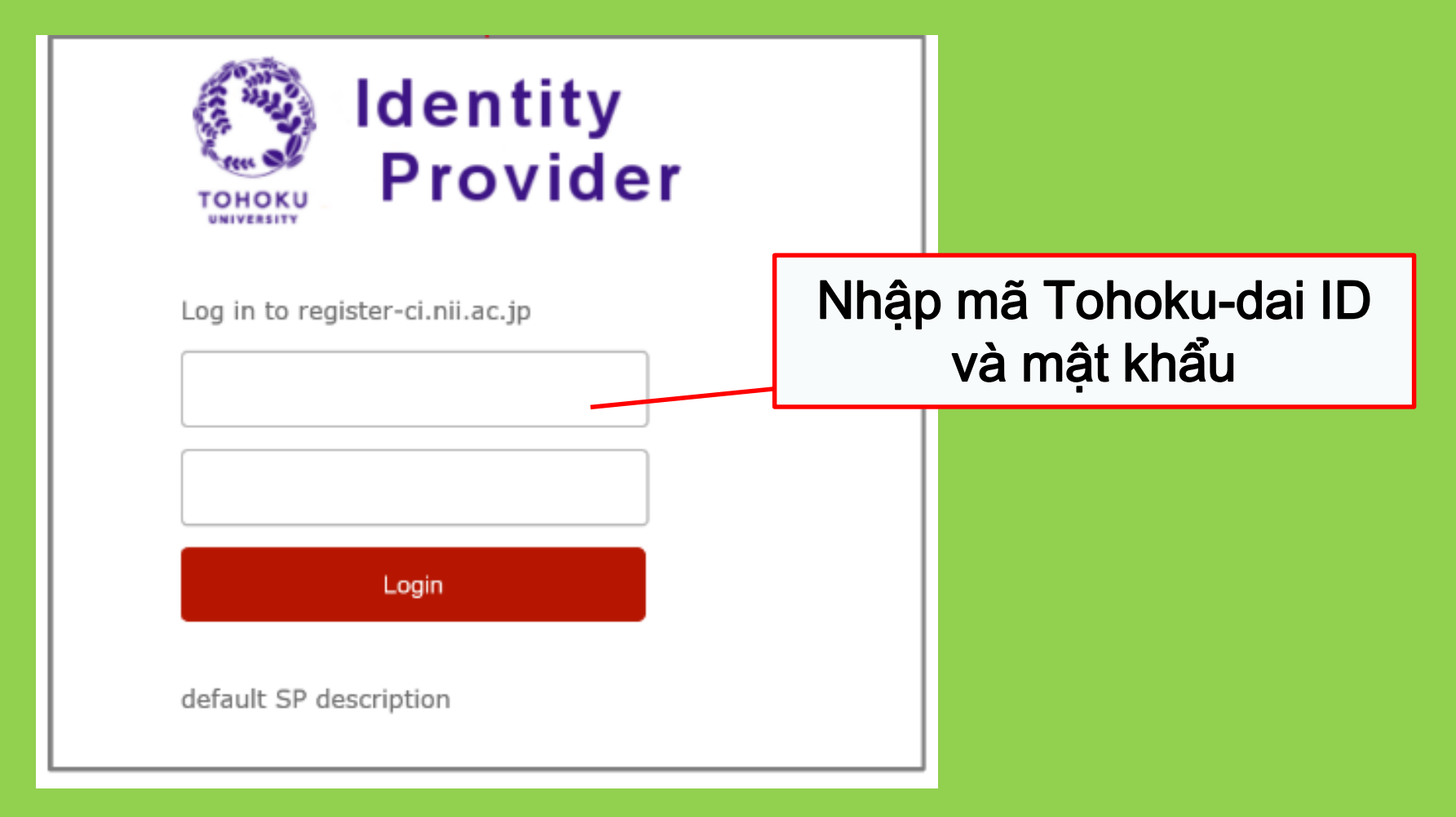

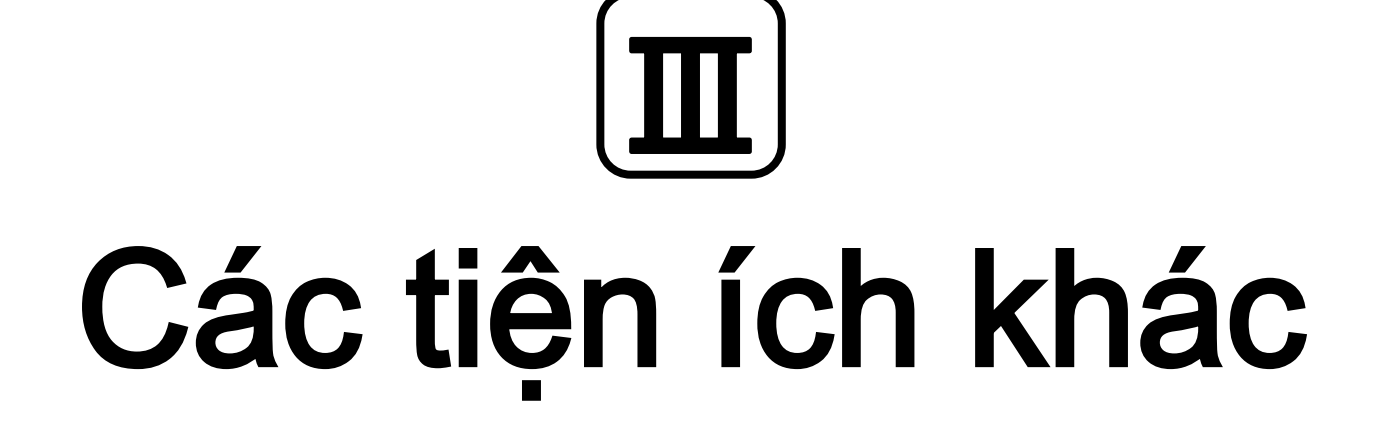

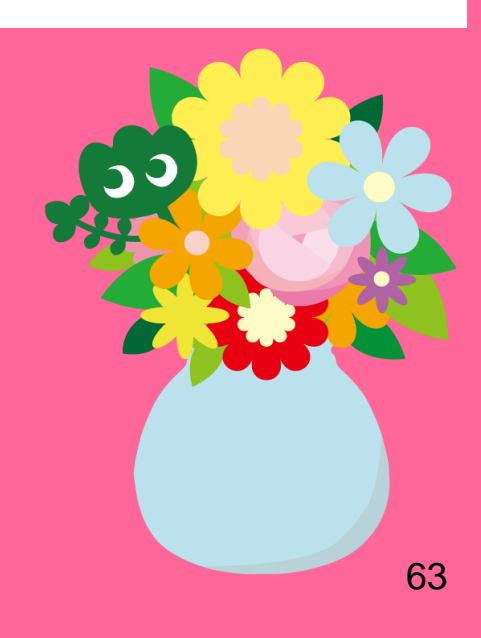

# 1. Sử dụng Internet tại thư viện\*

Kết nối mạng trên máy tính thư viện

→ Nhập mã Tohokudai ID

#### Mã Tohokudai ID là gì?

Là mã số bạn nhận được khi nhập học tại trường Đại học Tohoku (tên đầy đủ được hiểu là "Tohoku University ID"). Mã Tohokudai ID được gửi đến bạn trong một phong bì niêm phong. Ví dụ: ab12345678 (gồm 2 chữ cái bất kì và 8 chữ số)

# Kết nối với Wi-Fi →Nhập Sub ID

### Sub ID là gì?

Bạn có thể tự cài đặt Sub ID cá nhân. Sub ID khác với mã số sinh viên (Student ID) và Tohokudai ID. Để có Sub ID, bạn cần phải tự thiết lập Sub ID cho mình. Hãy tạo cho mình Sub ID để có thể sử dụng Wi-Fi.

\* Cho thư viện chính và thư viện chi nhánh. Các thư viện khác có thể có các quy tắc khác

64

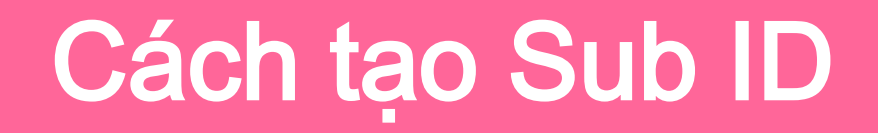

### Bạn cần Sub ID để kết nối Wi-Fi (eduroam).

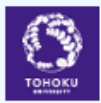

#### 東 北 大 学 統 合 電 子 認 証 システム Integrated Electronic Authentication System of Tohoku University

|                      |                                                                                                    | English 🚿 |
|----------------------|----------------------------------------------------------------------------------------------------|-----------|
| Тор                  |                                                                                                    |           |
| Welcome              | How to use this site                                                                                    |           |
| > Тор                | Select Item in left menu.                                                                               | ┓│        |
| Profile Mentenance   | I <sup>lChane</sup> KNI KET NOI WI-FI, NNAP:                                                            |           |
| Change Password      | User ID: (your Sub ID)@student.tohoku.ac.jp                                                             |           |
| Edit Profile (Staff) | Edit P Password nassword for Sub ID                                                                     |           |
| Regist SubID         |                                                                                                    | ┛│        |
| Access Control List  | [Regist SubID]                                                                                          |           |
| Log out              | Regist / Change your subID and subIDpassword. You can change subID three times per year. You can change |           |

 Dăng nhập bằng Tohokudai ID tại: https://www.srp.tohoku.ac.jp/webmtn/LoginServlet
 Thiết lập Sub ID tại mục "Regist SubID".

### 2. Website thư viện

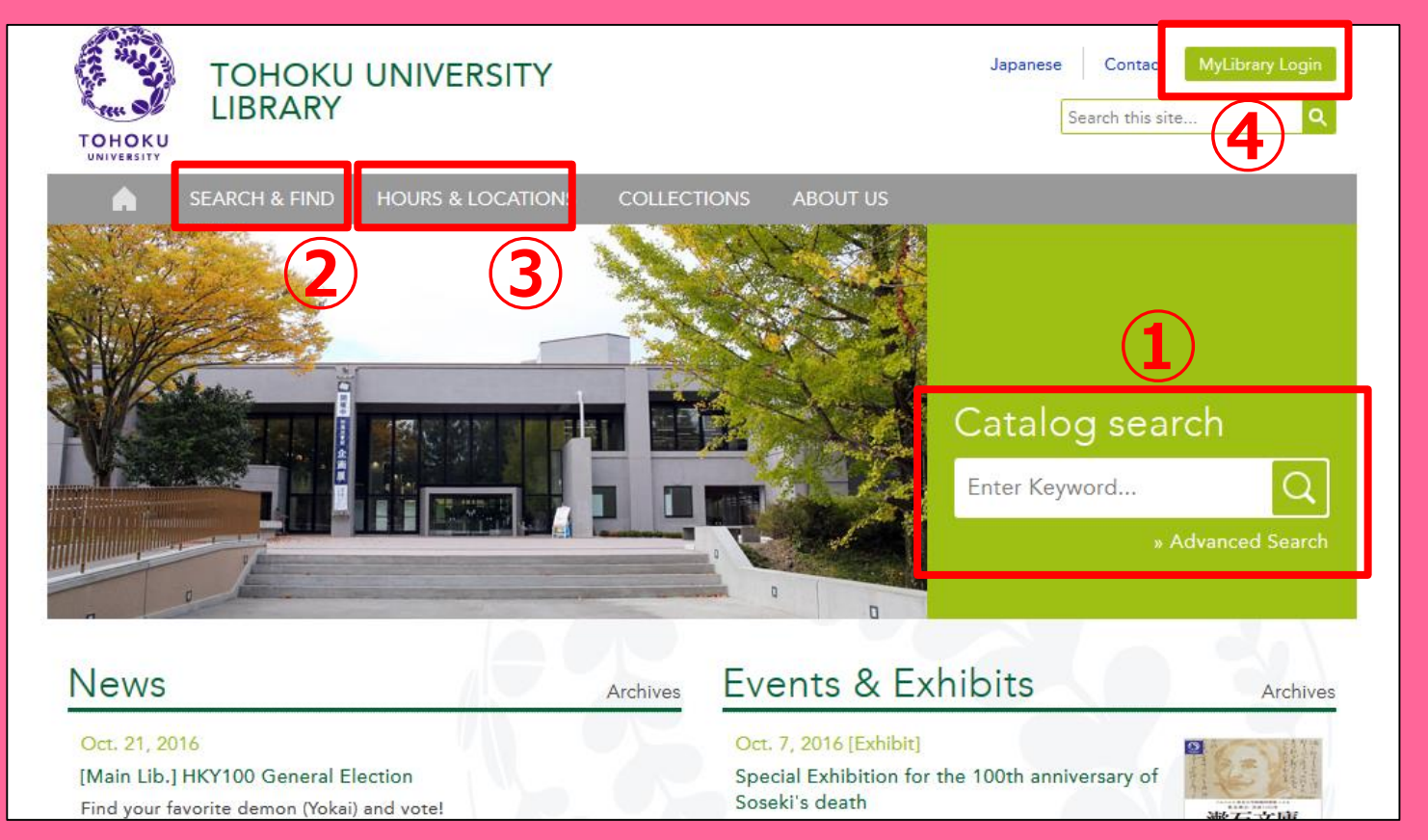

1 Online Catalog search

② Cơ sử dữ liệu, sách điện tử, tạp chí điện tử v.v. ③ Thông tin về tất cả thư viện của trường Đại học Tohoku

# 2-1. My Library

MyLibrary là hệ thống dịch vụ thư viện online cho phép người dùng kiểm tra tình trạng mượn sách, gia hạn thời gian mượn sách hay đăng ký copy. Đăng nhập bằng Tohokudai ID để sử dụng My Library.

| 東<br>TOF                                                      | 東北大学附属図書館 OPAC         ようこそ         さん         ログアクト           TOHOKU UNIVERSITY LIBRARY OPAC         ② ヘルフ   △力補助   English   技密条件参照                                                                                                    |                                         |                                               |              |                             |                    |                 |             |                                                             |
|---------------------------------------------------------------|----------------------------------------------------------------------------------------------------|-----------------------------------------|-----------------------------------------------|--------------|-----------------------------|--------------------|-----------------|-------------|-------------------------------------------------------------|
| 東北大HP                                                         | 図書館HP                                                                                                    | 電子ブック                                   | 電子ジャーナル                                       | データベース       | TOUR                        | 負重図書               | 学都仙台OPAC        | 購読新聞リス      | •                                                           |
| *审十十步至困                                                       | 図書館の内心で初ま                                                                                                    | * ~~~~~~~~~~~~~~~~~~~~~~~~~~~~~~~~~~~~~ | 12 回去 秘社 委之-                                  |              |                             |                    |                 |             |                                                             |
| *東北八子吶傷<br>ただし、古典筆<br>OPACで見つ;<br>*MyLibraryでは<br>*OPACやMyLil | 「東北大学附属図書館OPACでは、本学が所蔵する図書、雑誌、電子ラックを検索できます。<br>ただし、古典題、特殊文庫(個人文庫事)資料、研究室所厳資料等については、人力作業中のため検索できないものがあります。<br>OPACで見つからない資料については、ファレンスサービスであ身ねください。<br>*MyLibraryでは「貸出予約」、「資料取零(キャンパス間資料機送サービス」)、検索結果のデータを流用した「複写・借用申込」、検索結果の「メール送信」の各機能が利用できます。<br>*OPACやMyLibraryこついてよくある質問をQ&Aにまとめています。 |                                         |                                               |              |                             |                    |                 |             |                                                             |
| 学内                                                            | 学内         国内大学蔵書         国内論文         機関リポジトリ         国立国会図書館         電子ジャーナル         海外蔵書                                                                                                    |                                         |                                               |              |                             |                    |                 |             |                                                             |
| 簡易検索                                                          | <u>詳細検索</u>                                                                                                    |                                         |                                               |              |                             |                    |                 | 検索          | לעד                                                         |
| 🔒 お知らせ                                                        |                                                                                                    |                                         |                                               |              |                             |                    |                 |             | more                                                        |
| 2015.12.2                                                     | 21 8064 🗵                                                                                                    | 書館システムを                                 | 硬新しました。MyLit                                  | oraryへは、右上のロ | グインボタン                      | か、ページ下音            | ぽのフッターのリンクカ     | >5ログインしてくたき | ວ້ເາ.                                                       |
| 表示列数: 3列                                                      | 表示 ▼ 並び順                                                                                                    | 乾保存 初期                                  | 設定を適用                                         |              |                             |                    |                 |             | 選択カウンター:本館メインカウンター                                          |
| 図書館か                                                          | らのお知らせ                                                                                                    |                                         |                                               | 図書館力         | レンダー                        |                    |                 | ブ           | ックマーク                                                       |
| 大学上位<br>いて[3/21]<br>東北大学の<br>記の影響が<br>ご理解とご1                  |                                                                                                    | こ <b>伴う図書館サ</b><br>の替作業に伴い<br>よろしくお願い   | ・ <b>ービスへの影響に</b> ない。<br>、図書館サービスに下<br>いたします。 |              | 20 <sup>4</sup><br>月 火<br>1 | 16年03月<br>水木<br>23 | ●<br>金 土<br>4 5 | 東京夏夏        | 現北大学研究者紹介<br>19歳県図書館古典競弾所蔵資料<br>11歳総目録所蔵者戦杵等一覧<br>夏目漱石ライブラリ |

 Kiểm tra tình trạng mượn sách

 Đăng ký nhận sách từ các campus khác của trường.

 Đăng ký interlibrary loan

### Đặt phòng study room

! Nếu thẻ thư viện của bạn là thẻ màu trắng hoặc vàng (ví dụ thẻ của nghiên cứu sinh), bạn cần đăng ký tại Reference Desk để sử dụng My Library.

# 2-2. Đặt sách và tạp chí

- Sách từ các campus khác
   → Đăng ký tại OPAC
- Sách từ các trường đại học khác
- Copy sách/tài liệu từ campus và các trường đại học khác

→ Đăng ký qua Interlibrary loan/ Photocopy

# Đăng ký tại OPAC

|              | <books><br/>Report writing / by Carl G. Gaum, Harold F. Graves and Lyne S.S. Hoffman</books> |                      |                                          |                 |        |          |        |         |              |  |  |
|--------------|----------------------------------------------------------------------------------------------|----------------------|------------------------------------------|-----------------|--------|----------|--------|---------|--------------|--|--|
|              | Material Type                                                                                | В                    | ooks                                     |                 |        |          |        |         |              |  |  |
|              | Edition                                                                                      | 31                   | rd ed                                    |                 |        |          |        |         |              |  |  |
|              | Publisher                                                                                    | blisher New York : F |                                          |                 | - Àu   | cách t   |        |         |              |  |  |
|              | Year                                                                                         | c1950                |                                          | reu             |        |          | ai Co  | ampus   |              |  |  |
|              | Size                                                                                         | X                    | xy, 384 p. : il khác hoặc sách hiện ở    |                 |        |          | n đang | 9       |              |  |  |
|              | Subjects                                                                                     | L                    | CSH: <u>Repor</u><br>CSH: <u>English</u> | language Rhetor |        | c cho I  | mượ    | 'n      |              |  |  |
| Send Mail    |                                                                                              | E                    | nalish                                   |                 |        |          |        |         |              |  |  |
| Search Sites | Hide book details.  InterLibraryLoan/Photocopy Request                                       |                      |                                          |                 |        |          |        |         |              |  |  |
|              | Location                                                                                     | Volume               | Call No.                                 | Barcode No.     | Status | Comments | ISBN   | Reserve | Request Memo |  |  |
|              | LIB-USculture                                                                                |                      | 808/G                                    | 00130321104     |        |          |        | Request | \$           |  |  |
|              | 🖃 Hide detail                                                                                | s.                   |                                          |                 | 1      | 1        |        |         |              |  |  |
|              | Notes                                                                                        | B<br>In              | ibliography: p<br>cluds index            | o. 336-356      |        |          |        |         |              |  |  |
|              | Authors Gaum, Carl G<br>Graves, Harold F<br>Hoffman, Lyne S, S                               |                      |                                          |                 |        |          |        |         |              |  |  |
|              | Classification                                                                               | 1 (                  | CC:PE1478                                |                 |        |          |        |         | 6            |  |  |

### Đăng ký qua Interlibrary Ioan/ Photocopy

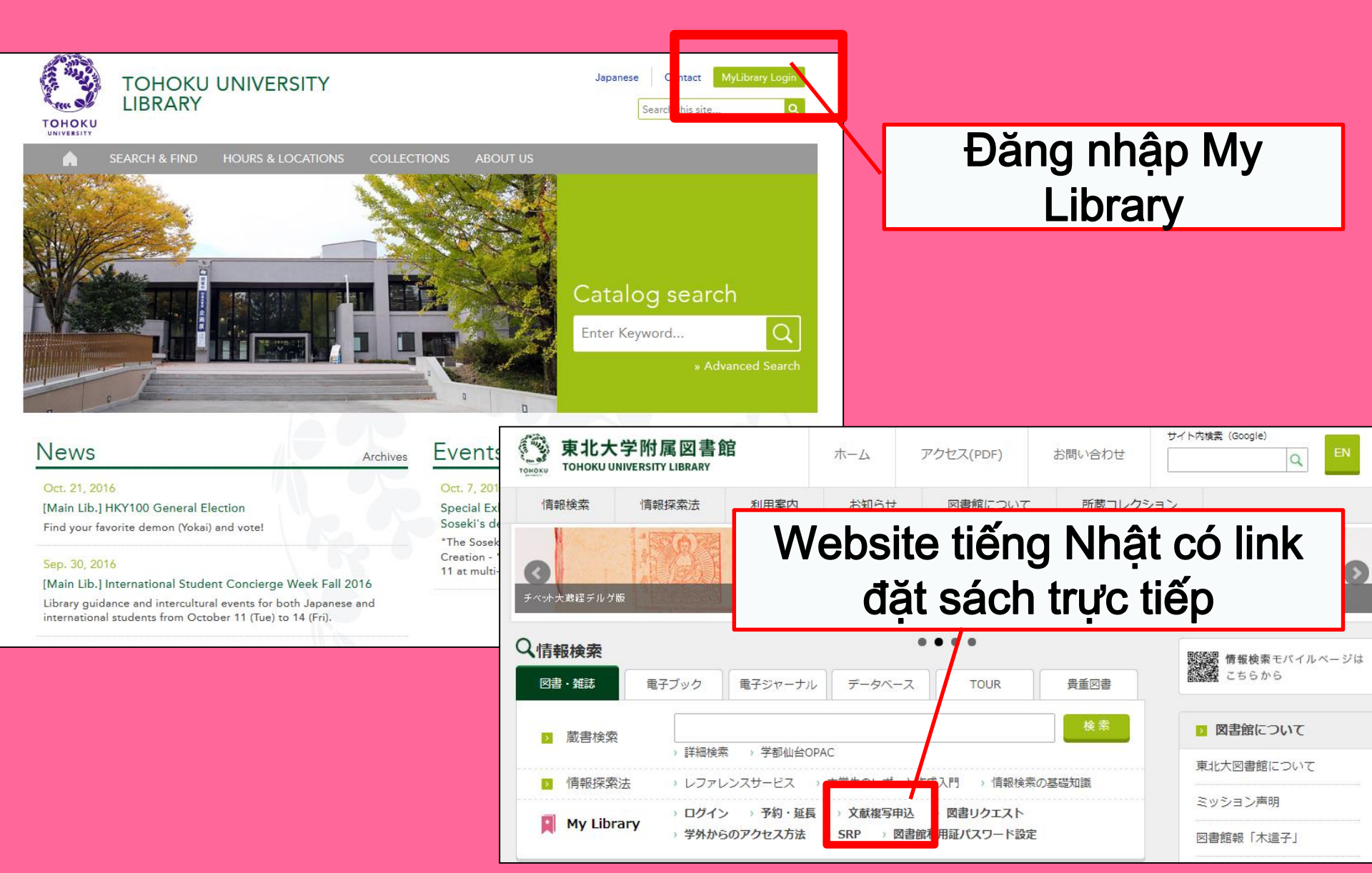

# My Library

| 東北大学附属図書館OPAC<br>TOHOKU UNIVERSITY LIBRARY OPAC                                                                                                    | Welcome         Log out           ? Help         Keyboard         Japanese         Reference of the search condition           |
|----------------------------------------------------------------------------------------------------|----------------------------------------------------------------------------------------------------|
| Univ HP Library HP eBook eJournal Database & Tool Index TOUR Rare Collection S                                                                                                    | endai OPAC Newspaper List                                                                                                    |
| Inside the Univ DataBase         CiNii Books         CiNii Articles         JARO         NDL Search           Simple Search         Advanced                                                                                                    | User Service<br>- Check Status of Loan/Reservation<br>- InterLibraryLoan/Photocopy Request<br>- Check Status of Loan/Photocopy |
| Library Service           - New Books List         - Readers(Lv1)           - New Mudio Visual Materials List         - Readers(Lv2)           - Exhibition Books         - Readers(Lv3)           - Best Readers         - Readers(Lv4)                                                                                                    |                                                                                                    |
| Check Status of Loan/Reservation     Pun hase Request     Check Status of Loan/Photocopy Request     Check Status of Loan/Photocopy     Pun hase Request (for Students)     Check Status of Loan/Photocopy     Pun hase Request (for Students)     Check Status of Loan/Photocopy     Pun hase Request (for Students)     Check Status of Loan/Photocopy     Pun hase Request (for Students)     Check Status of Loan/Photocopy     Pun hase Request (for Students)     Check Status of Loan/Photocopy     Check Status of Punchase Request (for Students)     Check Status of Loan/Photocopy     Check Status of Punchase Request (for Students)     Check Status of Punchase Request (for Students)     Check S | ppylloan<br>Campus, Seiryo Campus and Aobayama Campus] 71                                                                      |

### Đặt sách qua Interlibrary Ioan/ Photocopy

| Name                                                                                                    | Receipt<br>Counter  | MainLibrary 🔽           | Affiliation     | Main L | _ibrary | Status List Page       |           |
|----------------------------------------------------------------------------------------------------|---------------------|-------------------------|-----------------|--------|---------|------------------------|-----------|
| Title information; you can refer information from the search tool in the upper right corner of the screen.<br>(Please enter an author name in "Article Information" below.) |                     |                         |                 |        |         |                        |           |
| NCID                                                                                                    |                     |                         |                 |        |         |                        |           |
| ISSN                                                                                                    |                     |                         |                 |        | Đừng    | a auên chon            | thư       |
| ISBN                                                                                                    |                     |                         |                 |        |         | $\lambda$              | <li></li> |
| Author                                                                                                    |                     |                         |                 |        | viện    | gan bạn nhà            | at de     |
| Publisher                                                                                                    |                     |                         |                 |        | nhân l  | ai sách và tả          | ài liâu   |
| Title Required                                                                                                    |                     |                         |                 |        | ımanı   | <b>å</b> i sacii va ti | ai nçu    |
| Series Title                                                                                                    |                     |                         |                 |        |         |                        |           |
| Article Information(If you do                                                                                                    | not have required   | d information, please e | enter "?" or "ı | unknow | n."     |                        |           |
| Volume Required                                                                                                    |                     |                         |                 |        |         |                        |           |
| Annual Required                                                                                                    |                     |                         |                 |        |         |                        |           |
| Page Required                                                                                                    | ~                   |                         |                 |        |         |                        |           |
| Author/Subject of                                                                                                    |                     |                         |                 |        |         |                        |           |
| Copy Required                                                                                                    |                     |                         |                 |        |         |                        |           |
|                                                                                                    |                     |                         |                 |        | .::     |                        |           |
| Please select an application type. Please fill in as many fields as possible in "Article Information" for application of photocopy.                                         |                     |                         |                 |        |         |                        |           |
| Method of the Request                                                                                                    | ●Copy ○Loan         |                         |                 |        |         |                        |           |
| Selection of a Contact.                                                                                                    |                     |                         |                 |        |         |                        |           |
| ●E-mail                                                                                                    | desk@library.tohoku | .ac.jp                  |                 |        |         | V                      |           |
| OTEL                                                                                                    |                     |                         |                 |        |         |                        |           |
| _                                                                                                    |                     |                         |                 |        |         |                        | 72        |
# 2-3. Đăng ký sử dụng tiện ích

| Library Service                                                                                                    | User Service                                                                                                    |                                                        |                                                                   |                                                                                                    |  |  |
|----------------------------------------------------------------------------------------------------|----------------------------------------------------------------------------------------------------|--------------------------------------------------------|-------------------------------------------------------------------|----------------------------------------------------------------------------------------------------|--|--|
| - New Books List     - Readers(Lv.1)     - New Audio Visual Materials List     - Readers(Lv.2)     - Exhibition Books     - Readers(Lv.3)     Readers(Lv.4) | <ul> <li>Check Status of Loan/Reservation</li> <li>InterLibraryLoan/Photocopy Request</li> <li>Check Status of Loan/Photocopy</li> </ul> | - Purchase Requ<br>- Check Status o<br>- Change E-mail | uest (for Students)<br>of Purchase Request (for Stud<br>I Address | <ul> <li>Change contact library for photocopy/loan</li> <li>John Reference Service</li> <li>Facility Reservations [Kawauchi Campus, Seiryo Campus and Aobayama Campus]</li> </ul> |  |  |
| - Best Readers - Readers(LV.4)<br>- Readers(LV.5)                                                                                                    |                                                                                                    |                                                        |                                                                   |                                                                                                    |  |  |
| Check of Status of Room Reservation                                                                                                    |                                                                                                    |                                                        |                                                                   |                                                                                                    |  |  |
| There is no data which is in the midst of your re                                                                                                    | eservina                                                                                                    |                                                        |                                                                   |                                                                                                    |  |  |
| Room Reservation Status                                                                                                    | iọn phòng và                                                                                                    |                                                        | Boom Reservation St                                               | fatue                                                                                                    |  |  |
| Counter 🗸 🕇                                                                                                    | hời gian sử                                                                                                    |                                                        | Room Reservation St                                               |                                                                                                    |  |  |
| 2016.04.15.(Friday)                                                                                                    | dụng                                                                                                    |                                                        | [Main Lib] Group Study Room                                       | Capacity         08         09         10         11         12         13         14         1           om1         ~12          10:45~12:15          14:45         14:45       |  |  |
| *Please click on any time frame if new room reservation registre                                                                                            |                                                                                                    |                                                        |                                                                   |                                                                                                    |  |  |
| < Today >                                                                                                    | Capacity 0 9 10                                                                                                    | 11 12                                                  | Room Reservation Er                                               | intry                                                                                                    |  |  |
| [Main Lib] Flexible Work Area(1F)(query only)                                                                                                    | ~80                                                                                                    |                                                        | n Name                                                            | [Main Lib] Group Study Room1                                                                                                    |  |  |
| [Main Lib] Group Study Room1                                                                                                    | ~12                                                                                                    | 10:45~12:15                                            | u e                                                               | 2016.04.15                                                                                                    |  |  |
| [Main Lib] Group Study Poom?                                                                                                    | ~6                                                                                                    | 10:15~13:15                                            | time Required                                                     |                                                                                                    |  |  |
|                                                                                                    | Ŭ I                                                                                                    |                                                        | purpose Required                                                  |                                                                                                    |  |  |
| [Main Lib] Group Study Room3                                                                                                    | ~4                                                                                                    |                                                        | E-mail<br>address Required                                        |                                                                                                    |  |  |
|                                                                                                    |                                                                                                    |                                                        | number of persons                                                 |                                                                                                    |  |  |
| <ul> <li>Group Study</li> </ul>                                                                                                    | <sup>v</sup> Room                                                                                                    |                                                        | memo                                                              |                                                                                                    |  |  |
| Private Rese                                                                                                    | earch Room                                                                                                    |                                                        | entry                                                             | Back to Room Reservation Status Back to Search                                                                                                    |  |  |

## 2. International Students Concierge

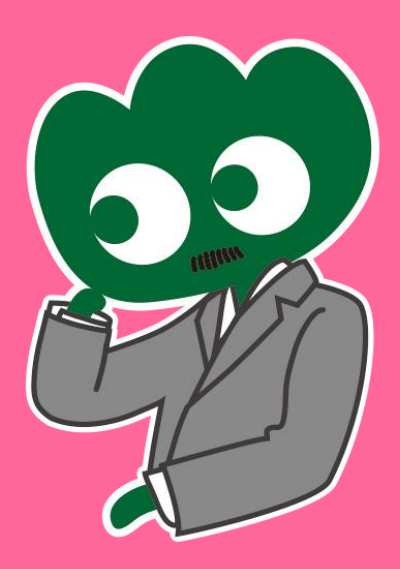

### Nếu bạn có bất kì thắc mặc nào, hãy đến hỏi International Student Concierge

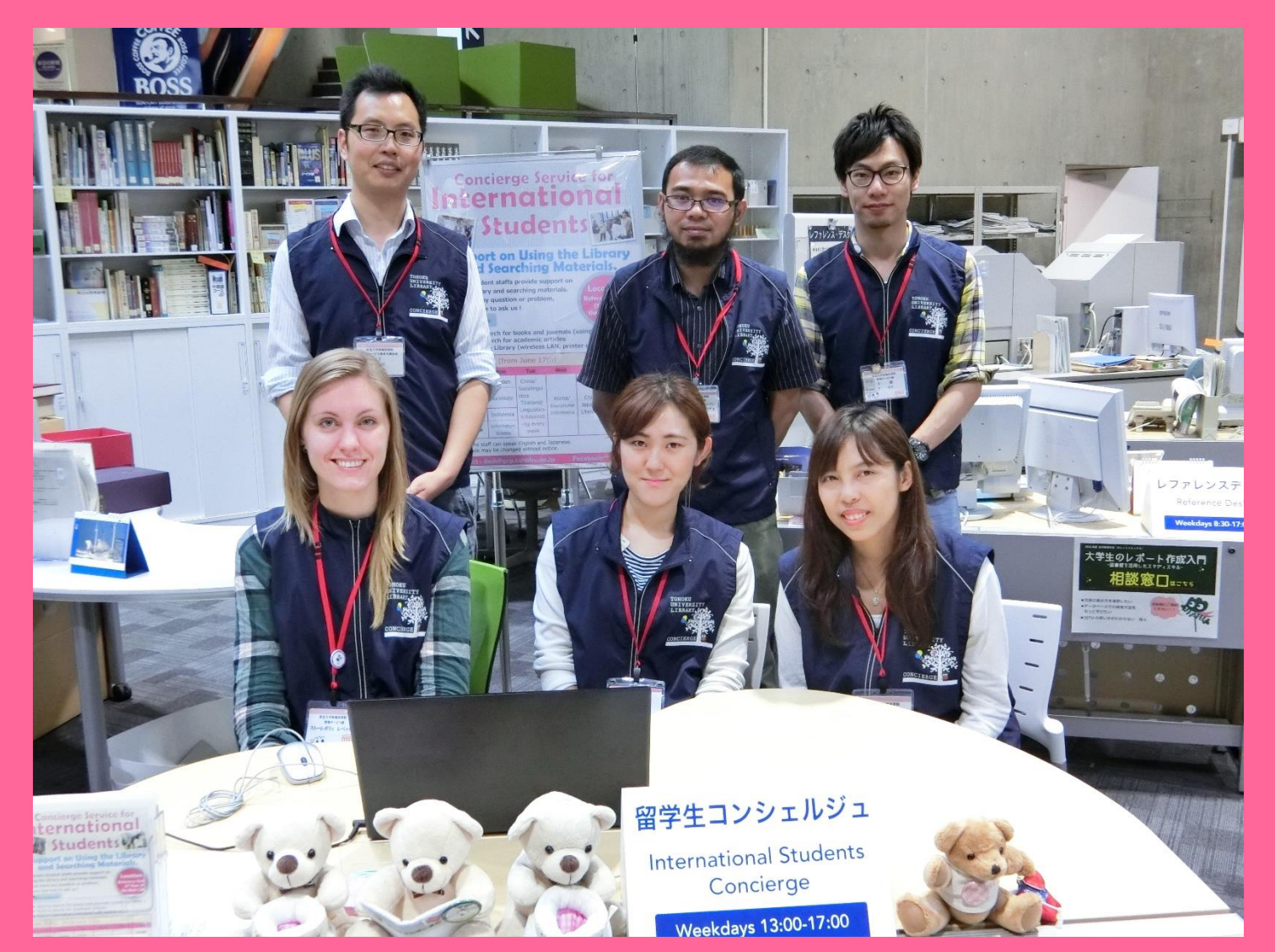

## 3-1. Hỏi nhân viên thư viện

Nhân viên thư viện sẽ giúp bạn giải đáp những thắc mắc liên quan đến Thư viện Tohoku và cách sử dụng các dịch vụ của thư viện (tiếng Anh, tiếng Nhật v.v.)

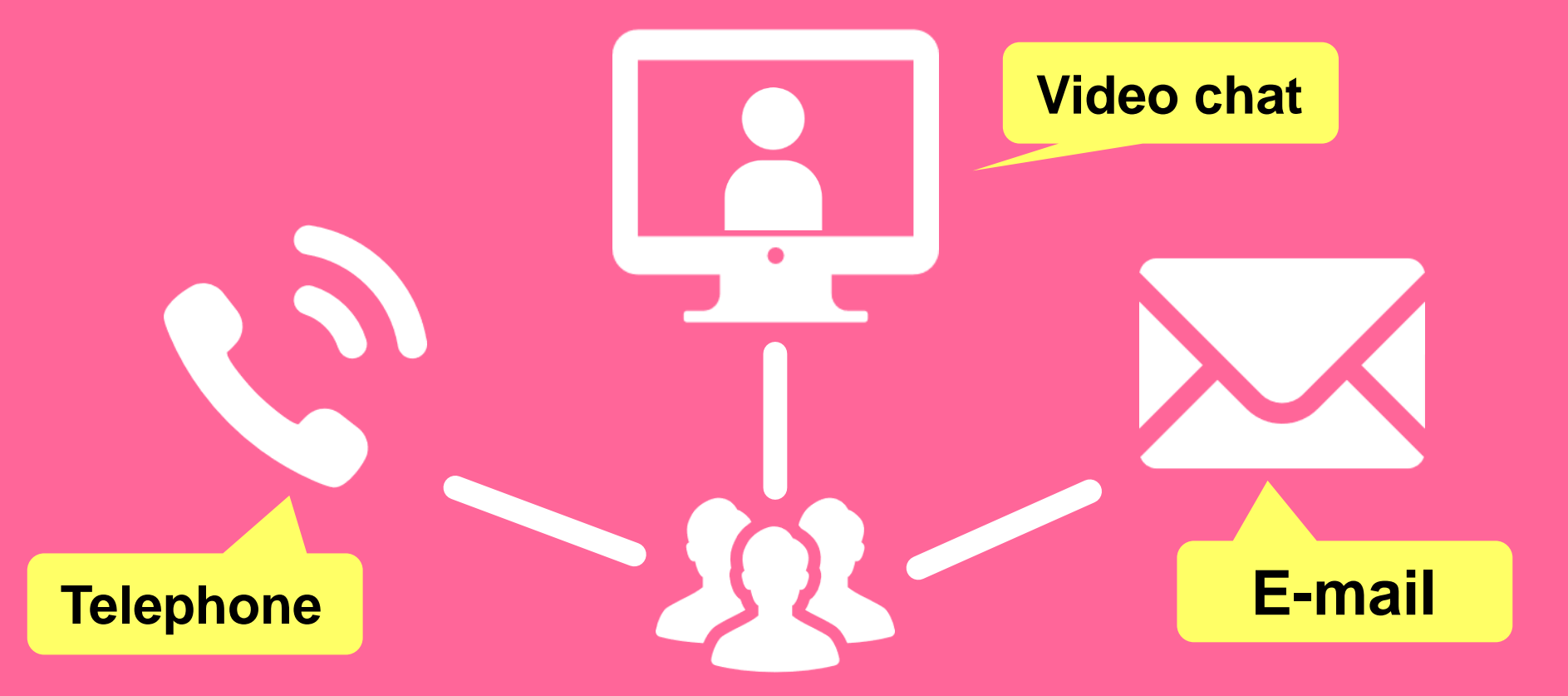

http://www.library.tohoku.ac.jp/en/mainlibrary/librarian.html

## 3-2. Facebook / Twitter

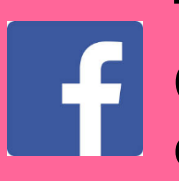

**Tohoku University Library** Concierge Service dành cho sinh viên quốc tế

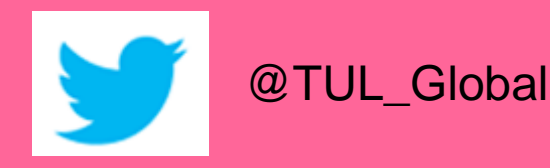

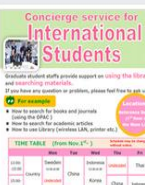

Tohoku University Library Concierge Service for Int'I Student(留学生 コンシェル ジュ) @tohokuunivlib

1月19日 23:52 - @ Hi everyone!

About Photos Likes Videos Events Posts

#### Reviews

Home

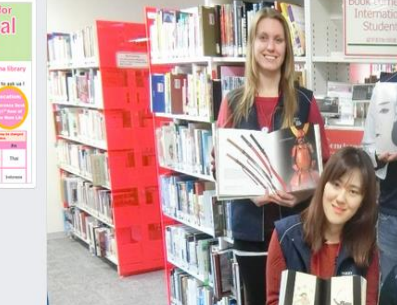

☆いいね! → シェア … その他 マ

メッセージを送る

#### Tohoku University Library Concierge Service for Int'l Student(留学牛コンシェルジュ)

[Tohoku University Library's Exclusive Batch]

We are giving away TOHOKU UNIVERSITY LIBRARY EXCLUSIVE BATCHES to those who correctly answer all of the quiz's questions from the UN exhibition (displayed near the main library's entrance). Please come to get both knowledge and an EXCLUSIVE BATCH from this exhibition!

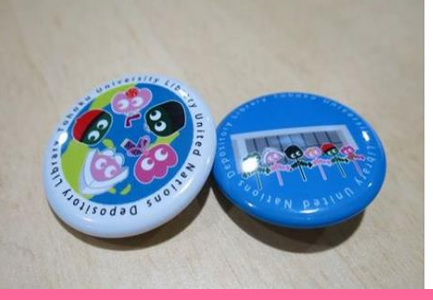

#### College & University

Q Search for posts on this Page

Tohoku Univ. Int'l Student Concierge Service's official facebook page 東北大学附属図書館留学生コンシェルジュの公式 ページです。

412 people like this ŵ

O people have been here 9

See All About 0

#### tul.library.tohoku.ac.jp/

College & University

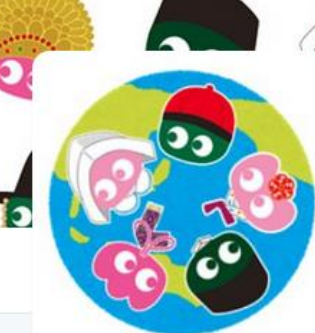

### Tohoku U. Main Lib

@TUL Global Multilingual Tweet from Tohoku University

Main Library. News, events and updates to support you on using and enjoying the library.

Miyagi-ken, Japan 8 library.tohoku.ac.jp/en/ 2016年9月に登録

#### ◎ 画像/動画

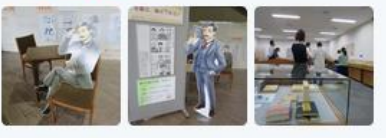

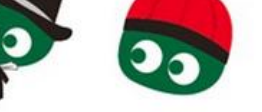

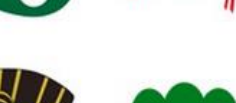

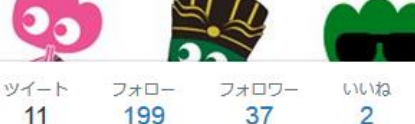

#### ツイート

#### ツイートと仮信 メディ

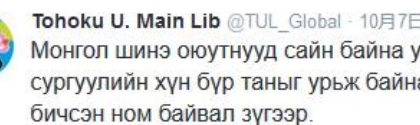

Монгол шинэ оюутнууд сайн байна у сургуулийн хүн бүр таныг урьж байна бичсэн ном байвал зугээр.

41 000

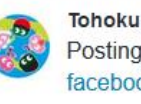

Tohoku U. Main Lib @TUL Global - 10月7日 Postingan terbaru mengenai mengena facebook com/tohokuunivlib/

| * | 之录 | V | 0.0 |
|---|----|---|-----|
|   |    |   |     |

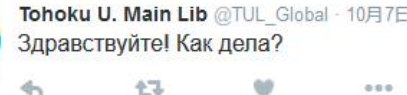

....

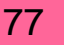

Hướng dẫn sử dụng thư viện Đại học Tohoku 2017

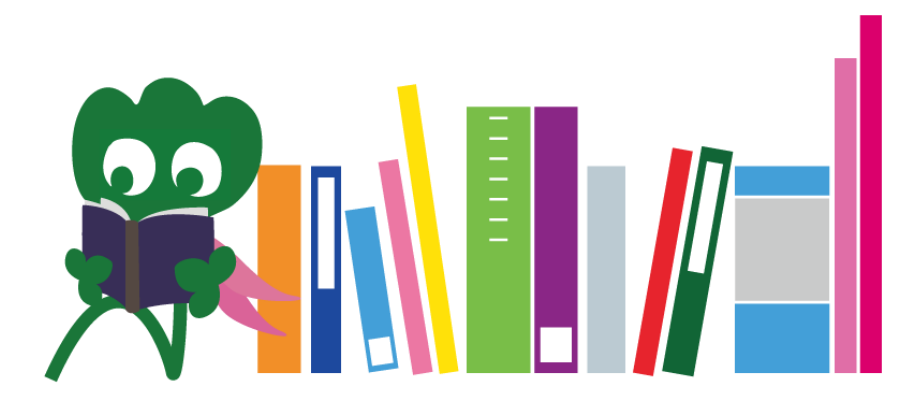

Tohoku University Main Library Reference Desk desk@grp.tohoku.ac.jp 022-795-5935